With the hope of helping other Lawson clients, The City of High Point put together the following documentation related to the installation of the Requisition Center (RQC) module. This document provides more detailed explanation of the steps required. The following screenshots and commentary reflect the steps outlined in the Lawson Requisition Center Installation Guide version 9.0.1 published May 2011.

Please note that this implementation was done on a Sun Solaris UNIX Machine running Oracle 11 using WebSphere 7.0.

This document illustrates the steps we followed to complete an error free roll out of this application. However, note that we are providing this document for convenience/reference only and do not make any guarantees that it is free of errors nor do we provide any warranties expressed or implied.

Page numbers (i.e. Page 8: ) refer to page numbers in the Lawson Requisition Center Installation Guide.

#### Page 8: Installing Lawson Requisition Center

- Establish permissions: screenshots not made
- Extract the Installation File: screenshots not taken

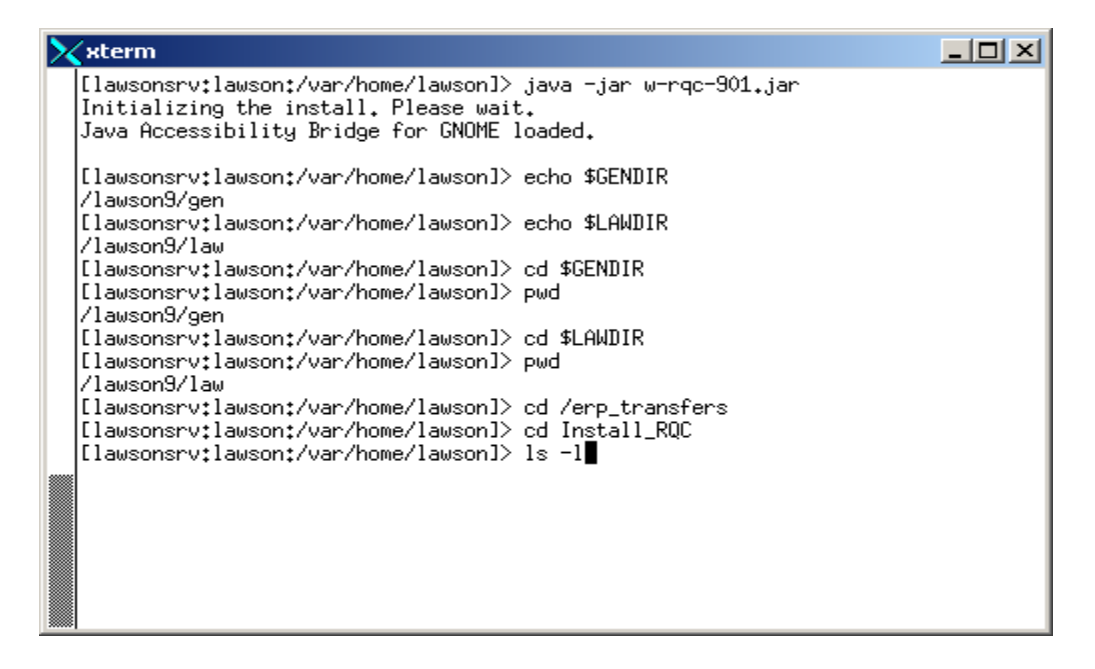

cd /erp\_transfers/Install\_RQC

| $\geq$ | xterm                                                       |                                           |                                  |                             |            |        |                |                                         |
|--------|-------------------------------------------------------------|-------------------------------------------|----------------------------------|-----------------------------|------------|--------|----------------|-----------------------------------------|
|        | [lawsonsrv:l<br>/erp_transfe<br>[lawsonsrv:l<br>total 37694 | awson:/var.<br>rs/Install,<br>awson:/var. | /home/laws<br>_RQC<br>/home/laws | son]> pwd<br>son]> ls ·     | -1         |        |                |                                         |
|        | drwxrwxrwx<br>-rw-rw-rw-                                    | 2 nobody<br>1 nobody                      | nobody<br>nobody                 | 512<br>3625                 | May<br>Jun | 4<br>3 | 08:01<br>12:16 | META-INF/<br>rqc-901.install.2011060312 |
|        | 1337.109<br>-rw-rw-rw-<br>4736.109                          | 1 nobody                                  | nobody                           | 803                         | Âug        | 3      | 17:50          | rqc-901.install.2011080317              |
|        | -rw-rw-rw-<br>5145.log                                      | 1 nobody                                  | nobody                           | 803                         | Aug        | 3      | 17:52          | rqc-901.install.2011080317              |
|        | -rw-rr<br>-rw-rw-rw-<br>[lawsonsrv:]                        | 1 nobody<br>1 nobody<br>awson:/var.       | nobody<br>nobody<br>/home/laws   | 9632245<br>9634161<br>∞n]>∎ | Jun<br>May | 3<br>4 | 12:10<br>08:01 | w−0900010000-RQC.zip<br>w−rqc-901.jar   |
|        |                                                             |                                           |                                  |                             |            |        |                |                                         |

The 2 screenshots above show the install directory and its contents.

| $\geq$ | xterm                        |                              |                                  |                      |            |                                                           | ×  |
|--------|------------------------------|------------------------------|----------------------------------|----------------------|------------|-----------------------------------------------------------|----|
|        | [lawsonsrv:]<br>/erp_transfe | lawson:/var/<br>ers/Install. | /home/laws<br>_RQC<br>/home/laws | :on]> pwd            | _1         |                                                           |    |
|        | total 37694                  | tawson;/varv                 | TIUNE/ IAWS                      | 0017 18 -            | 1          |                                                           |    |
|        | drwxrwxrwx                   | 2 nobody                     | nobody                           | 512                  | May        | <pre>4 08:01 META-INF/<br/>7 10:10 meta-11 00110007</pre> | 40 |
|        | 1337.log                     | I nobody                     | nobody                           | 3629                 | Jun        | ) 3 12:16 rqc-901.1nstall.20110603                        | 12 |
|        | -rw-rw-rw-<br>4736.log       | 1 nobody                     | nobody                           | 803                  | Âug        | 3 17:50 rqc-901.install.20110803                          | 17 |
|        | -rw-rw-rw-<br>5145.log       | 1 nobody                     | nobody                           | 803                  | Aug        | ; 3 17:52 rqc-901.install.20110803                        | 17 |
|        | -rw-rr<br>-rw-rw-rw-         | 1 nobody<br>1 nobody         | nobody<br>nobody                 | 9632245<br>9634161   | Jun<br>May | ≀ 3 12:10 w-0900010000-RQC.zip<br>≀ 4 08:01 w-rqc-901.jar |    |
|        | [lawsonsrv:]<br>[nitializing | lawson:/var/<br>the instai   | /home/laws<br>11. Please         | on]> java<br>: wait. | a −ja      | jar w−rqc-901.jar                                         |    |
|        | Java Accessi                 | ibility Brid                 | lge for GN                       | IOME loade           | ed.        |                                                           |    |
|        |                              |                              |                                  |                      |            |                                                           |    |
|        |                              |                              |                                  |                      |            |                                                           |    |
|        |                              |                              |                                  |                      |            |                                                           |    |
|        |                              |                              |                                  |                      |            |                                                           |    |
|        |                              |                              |                                  |                      |            |                                                           | _  |

Page 9: Launch the installation file: java –jar w-rqc-901.jar

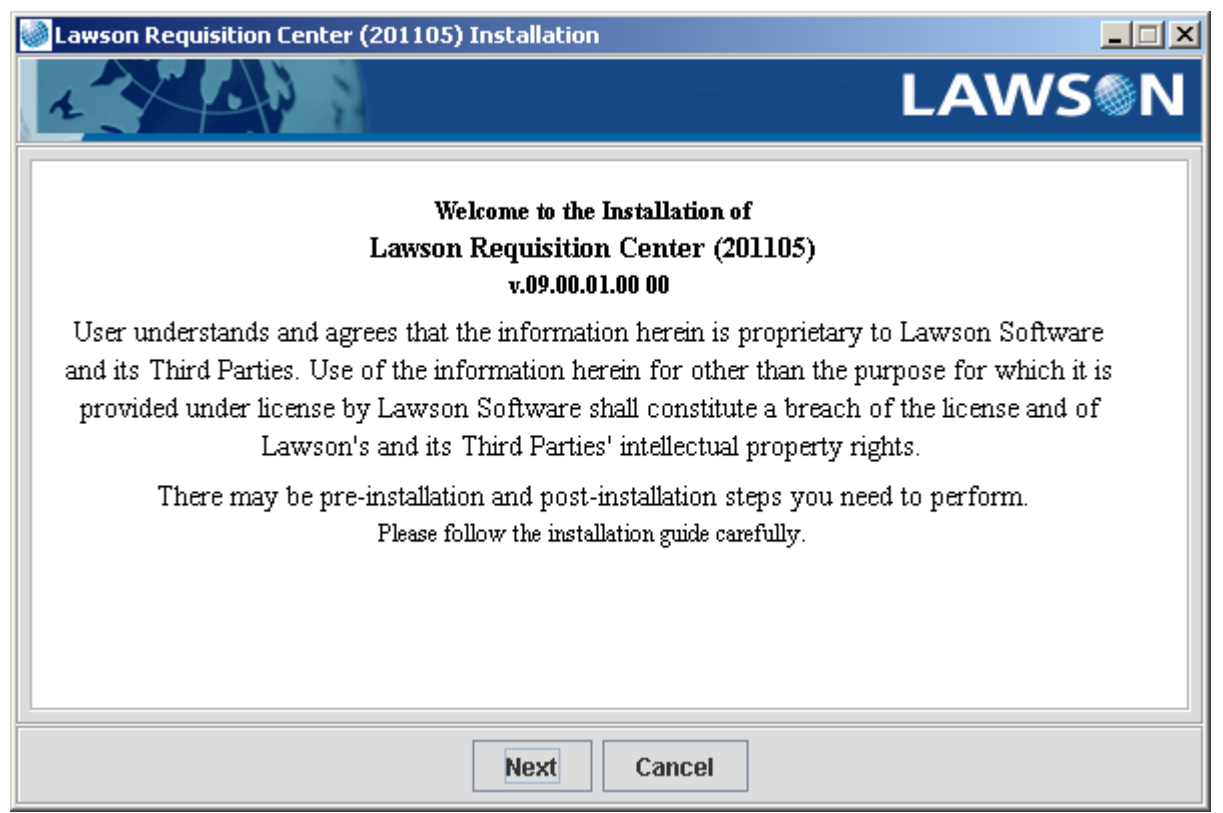

### Initial Installation screen: Click "Next"

| Lawson Requisition Center (201105) Ins    | tallation                                                             | _ 🗆 🗙                                          |
|-------------------------------------------|-----------------------------------------------------------------------|------------------------------------------------|
| 1                                         |                                                                       | LAWS®N                                         |
| Select the components you want to install |                                                                       |                                                |
|                                           | Spa                                                                   | ace required: 3.1M                             |
| 803 Technology App Server 1.33K           | Lawson Requisition Center (2<br>Technology. This component<br>server. | 01105) using 803<br>is installed on the Lawson |
| 803 Technology Web server 6.9M            | Lawson Requisition Center (2<br>Technology, This component<br>server, | 01105) using 803<br>is installed on the web    |
| 90x Technology 3.1M                       | Lawson Requisition Center (2<br>Technology. This component<br>server. | 01105) using 90x<br>is installed on the Lawson |
| Previou                                   | s Next Cancel                                                         |                                                |

Chose the Component(s) to install: Selected 90x Technology then clicked Next.

| Lawson Requisition Center (    | 201105) Installa   | ation       |                 |            | _ 🗆 🗙  |
|--------------------------------|--------------------|-------------|-----------------|------------|--------|
| 1                              |                    |             |                 | LAW        | SON    |
| Browse and select the director | y corresponding    | to each Lav | /son Environmen | t variable |        |
|                                |                    |             |                 |            |        |
|                                |                    |             |                 |            |        |
|                                |                    |             |                 |            |        |
|                                |                    |             |                 |            |        |
| Locate the Lawson GENDIR d     | irectory on this n | nachine.    |                 |            |        |
| /lawson9/gen                   |                    |             |                 |            | Browse |
|                                |                    |             |                 |            |        |
|                                |                    |             |                 |            |        |
|                                |                    |             |                 |            |        |
|                                |                    |             |                 |            |        |
|                                | Previous           | Next        | Cancel          |            |        |
|                                |                    |             |                 |            |        |

### **Specify Required Installation Values:**

Click "Browse" to locate the GENDIR directory (I did not take a screenshot of this prior to browsing to the correct location. The default path is the install directory as will be seen for the LAWDIR directory).

| 🎯 Please locate                                      | the GENDIR directory. | ×             |
|------------------------------------------------------|-----------------------|---------------|
| Look <u>i</u> n: 📑                                   | awson9                | - G C C C C   |
| 📑 db<br>📑 gen<br>📑 law<br>📑 lost+found<br>📑 webspher | l<br>e_log_archives   |               |
| File <u>N</u> ame:                                   | /lawson9/gen          |               |
| Files of <u>T</u> ype:                               | All Files             | •             |
|                                                      |                       | Select Cancel |

Browsed to /lawson9, highlighted gen for GENDIR then pressed Select.

| - IX     |
|----------|
| <b>N</b> |
|          |
|          |
|          |
|          |
|          |
| -        |
| rowse    |
|          |
|          |
|          |
|          |
|          |
|          |
|          |

After Select on previous screen. Press Next.

|                           |                                                                                                    |               |                  |             | A second second s |
|---------------------------|----------------------------------------------------------------------------------------------------|---------------|------------------|-------------|----------------------------------------------------------------------------------------------------|
|                           |                                                                                                    |               |                  | LAW         | /S®N                                                                                                    |
| wse and select the direct | ory corresponding                                                                                               | g to each Lav | vson Environme   | nt variable |                                                                                                    |
|                           |                                                                                                    |               |                  |             |                                                                                                    |
|                           |                                                                                                    |               |                  |             |                                                                                                    |
|                           |                                                                                                    |               |                  |             |                                                                                                    |
|                           | 8 I. A.                                                                                                    |               |                  |             |                                                                                                    |
| ate the Lawson LAVVDIR    | directory on this n                                                                                             | nachine.      |                  |             |                                                                                                    |
| p_transfers/Install_RQC   |                                                                                                    |               |                  |             | Browse                                                                                                    |
|                           |                                                                                                    |               |                  |             |                                                                                                    |
|                           |                                                                                                    |               |                  |             |                                                                                                    |
|                           |                                                                                                    |               |                  |             |                                                                                                    |
|                           |                                                                                                    |               |                  |             |                                                                                                    |
|                           |                                                                                                    | A40.0         | P24 - 104        |             |                                                                                                    |
|                           | The second second second second second second second second second second second second second second second se | ALCONOMIC .   | CONTRACTOR STATE |             |                                                                                                    |

Browse to \$LAWDIR. The default path initially shown is the install directory.

| 🏽 Please locate                                      | the LAWDIR directory. | ×             |
|------------------------------------------------------|-----------------------|---------------|
| Look <u>i</u> n:                                     | awson9                | a î 🗆 🙁 🗄     |
| 📑 db<br>📑 gen<br>📑 law<br>📑 lost+found<br>📑 webspher | e_log_archives        |               |
| File <u>N</u> ame:                                   | /lawson9/law          |               |
| Files of <u>T</u> ype:                               | All Files             | •             |
|                                                      |                       | Select Cancel |

Browse to /lawson9/, highlighted law for LAWDIR, then pressed Select.

| Lawson Requisition Center (201105) Installation                              |        |
|------------------------------------------------------------------------------|--------|
| 1                                                                            | LAWS®N |
| Browse and select the directory corresponding to each Lawson Environment val | riable |
|                                                                              |        |
|                                                                              |        |
|                                                                              |        |
|                                                                              |        |
| Locate the Lawson LAWDIR directory on this machine.                          |        |
| /lawson9/law                                                                 | Browse |
|                                                                              |        |
|                                                                              |        |
|                                                                              |        |
|                                                                              |        |
|                                                                              |        |
| Previous Next Cancel                                                         |        |

After pressing Select in previous screen. Press Next.

| Lawson Requisition Center (201105) Installation                                                                                                    | × |
|----------------------------------------------------------------------------------------------------|---|
| LAWS                                                                                                    | N |
| Installation settings review Press "Install" to commit changes.                                                                                                    |   |
| You have chosen to install the following components:<br>90x Technology: Lawson Requisition Center (201105) using 90x Technology. This component is<br>installed on the Lawson server. |   |
| Installation directory settings:<br>GENDIR: /lawson9/gen<br>LAWDIR: /lawson9/law                                                                                                    |   |
| Number of system executables to be called: 1                                                                                                    | = |
| Number of files to copy: 8<br>Total size of files to copy 3.1M                                                                                                    |   |
| Install logfile is: /erp_transfers/Install_RQC/rqc-901.install.20110803180225.log                                                                                                    | • |
| Previous Install Cancel                                                                                                    |   |

## Verify Values: Press "Install".

| Lawson Requisition Center (201105) Installation                 | ×                                     |
|-----------------------------------------------------------------|---------------------------------------|
| 1 CON                                                           | LAWS®N                                |
|                                                                 | -                                     |
| Installation activity completed.                                |                                       |
| No errors were detected.                                        |                                       |
| Installation Summary:                                           |                                       |
| Total number of directories created: 1                          |                                       |
| Total number of files created: 8                                |                                       |
| Look in the log file for more details: /erp_transfers/Install_R | QC/rqc-901.install.20110803180225.log |
|                                                                 |                                       |
| View Log C                                                      | lose                                  |

Check the Log File: After installation program ran. Press View Log.

| /erp_transfers/Install_RQC/rqc-901.install.20110803180225.log                                                                                                    | <u>- 🗆 ×</u> |
|----------------------------------------------------------------------------------------------------|--------------|
|                                                                                                    |              |
| This is the Lawson Requisition Center (201105) Installation version 09.00.01.00 00 installation log file.                                                                           |              |
| Installation started on Wed Aug 03 18:02:26 EDT 2011                                                                                                    |              |
| Installer user name is lawson                                                                                                    |              |
| Current installation program directory is /erp_transfers/Install_RQC                                                                                                    |              |
| Java Runtime Environment version is 1.6.0_21<br>Installation being run on SunOS sparcy9 5.10                                                                                        |              |
|                                                                                                    |              |
|                                                                                                    |              |
| Installations Settings Review                                                                                                    |              |
|                                                                                                    | =            |
| You have chosen to install the following components:<br>90x Technology : Lawson Requisition Center (201105) using 90x Technology. This component is installed on the Lawson server. |              |
|                                                                                                    |              |
| Installation directory settings:                                                                                                    |              |
| GENDIR: Jlawsonsigen                                                                                                    |              |
|                                                                                                    |              |
| Number of system executables to be called: 1                                                                                                    |              |
| Number of files to copy: 8                                                                                                    |              |
| Total size of files to copy 3.1M                                                                                                    |              |
| Install loofile is: /ero_transfers/Install_ROC/roc-901_install.20110803180225.log                                                                                                   |              |
|                                                                                                    |              |
| Reginning creation of tech000gen subcomponent                                                                                                    |              |
|                                                                                                    |              |
| Creating directory structure for tech900gen subcomponent                                                                                                    |              |
| /rawson9/gen/assembly/products/rdc<br>Completed directory structure for tech900gen subcomponent                                                                                     |              |
|                                                                                                    |              |
| Copying files for tech900gen subcomponent                                                                                                    |              |
| /lawson9/gen/instali/agents/rgc_service.xmi<br>/lawson9/gen/assembly/products/rgc/rgc.ear                                                                                           |              |
| /lawson9/gen/assembly/products/rqc/rqc_config.xml                                                                                                    |              |
| /lawson9/gen/assembly/products/rqc/punchout_config.xml                                                                                                    |              |
| /lawson9/gen/assembly/products/rqc/Lmcs.ear<br>//awson9/gen/assembly/products/rqc/Lmcs.ear                                                                                          |              |
| Completed file copy for tech900gen subcomponent                                                                                                    |              |
| Successful creation of tech900gen subcomponent                                                                                                    |              |
|                                                                                                    |              |
| Beginning creation of tech900law subcomponent                                                                                                    |              |
|                                                                                                    |              |
| Creating directory structure for techauulaw subcomponent                                                                                                    | -            |
| Exit                                                                                                    |              |

Screenshot of log file above. Full contents of log file are below:

This is the Lawson Requisition Center (201105) Installation version 09.00.01.00 00 installation log file. Installation started on Wed Aug 03 18:02:26 EDT 2011 Installer user name is lawson Current installation program directory is /erp\_transfers/Install\_RQC Java Runtime Environment version is 1.6.0\_21 Installation being run on SunOS sparcv9 5.10 8 of 47

8 of 47 City of High Point, NC

http://www.highpointnc.gov/

\_ \_ \_ \_ \_ \_ \_ \_ \_ \_ \_ \_ \_ . Installations Settings Review You have chosen to install the following components: 90x Technology : Lawson Requisition Center (201105) using 90x Technology. This component is installed on the Lawson server. Installation directory settings: GENDIR: /lawson9/gen LAWDIR: /lawson9/law Number of system executables to be called: 1 Number of files to copy: 8 Total size of files to copy 3.1M Install logfile is: /erp\_transfers/Install RQC/rqc-901.install.20110803180225.log Beginning creation of tech900gen subcomponent Creating directory structure for tech900gen subcomponent /lawson9/gen/assembly/products/rqc Completed directory structure for tech900gen subcomponent Copying files for tech900gen subcomponent /lawson9/gen/install/agents/rgc service.xml /lawson9/gen/assembly/products/rqc/rqc.ear /lawson9/gen/assembly/products/rqc/rqc config.xml /lawson9/gen/assembly/products/rgc/punchout config.xml /lawson9/gen/assembly/products/rqc/Lmcs.ear /lawson9/gen/java/thirdParty/commons-codec-1.2.jar Completed file copy for tech900gen subcomponent Successful creation of tech900gen subcomponent Beginning creation of tech900law subcomponent Creating directory structure for tech900law subcomponent Completed directory structure for tech900law subcomponent Copying files for tech900law subcomponent /lawson9/law/logan/work/LAWSONLD/LAWSONLD.shopping.csv Completed file copy for tech900law subcomponent Successful creation of tech900law subcomponent Beginning creation of version subcomponent Creating directory structure for version subcomponent Completed directory structure for version subcomponent Copying files for version subcomponent /lawson9/law/logan/Admin/logan.rqc.bkmk Completed file copy for version subcomponent Successful creation of version subcomponent Beginning system executables.

9 of 47 City of High Point, NC

Executable report for impexp: Return code: 0 impexp standard output: Loading VERSION ... 1 records processed. impexp standard output: Loading from /lawson9/law/logan/Admin/logan.rqc.bkmk
impexp standard output: File Processed Added Duplicate Match Changed Bad impexp standard output: ---- -----\_\_\_\_\_ \_\_\_\_ ---- --impexp standard output: VERSION 1 1 0 0 0 0 impexp completed execution. Done running 1 executables. Installation activity completed. No errors were detected. Installation Summary: Total number of directories created: 1 Total number of files created: 8

End of Log file.

### Page 10: Define the working directory and technology information in rqc\_config.xml:

| > | xterm                                                                                                    |                                                             |                                                    |                                           |                          |                |                                  |                                                              |  |
|---|----------------------------------------------------------------------------------------------------|-------------------------------------------------------------|----------------------------------------------------|-------------------------------------------|--------------------------|----------------|----------------------------------|--------------------------------------------------------------|--|
|   | drwxrwxrwx<br>-rw-rw-rw-<br>1337.log                                                                                                    | 2 nobody<br>1 nobody                                        | nobody<br>nobody                                   | 512<br>3625                               | May<br>Jun               | 4<br>3         | 08:01<br>12:16                   | META-INF/<br>rqc-901.install.2011060312                      |  |
|   | -rw-rw-rw-<br>4736.log                                                                                                    | 1 nobody                                                    | nobody                                             | 803                                       | Aug                      | 3              | 17:50                            | rqc-901.install.2011080317                                   |  |
|   | -rw-rw-rw-<br>5145.log                                                                                                    | 1 nobody                                                    | nobody                                             | 803                                       | Âug                      | 3              | 17:52                            | rqc-901.install.2011080317                                   |  |
|   | -rw-rr<br>-rw-rw-rw-<br>[lawsonsrv:]                                                                                                    | 1 nobody<br>1 nobody<br>awson:/var/                         | nobody<br>nobody<br>/home/laws                     | 9632245<br>9634161<br>on]> java           | Jun<br>May<br>a −ja      | 3<br>4<br>ar u | 12:10<br>08:01<br>)-rgc-9        | w−0900010000-RQC.zip<br>w−rqc-901.jar<br>901.jar             |  |
|   | Initializing<br>Java Accessi                                                                                                    | the instal<br>bility Brid                                   | ll. Please<br>Ige for GN                           | e wait.<br>WME loade                      | ed.                      |                | ·                                |                                                              |  |
|   | [lawsonsrv:lawson:/var/home/lawson]> cd \$GENDIR/assembly/products/rqc<br>[lawsonsrv:lawson:/var/home/lawson]> ls<br>Lmcs.ear rqc_config.xml<br>punchout_config.xml rqc.ear |                                                             |                                                    |                                           |                          |                |                                  |                                                              |  |
|   | total 6138                                                                                                    | 1 laucon                                                    | lauson                                             | - 21 ×LINO                                | -1<br>0ua                | 7              | 10+00                            | 1 1000 0000                                                  |  |
|   | -rw-rw-rw-<br>-rw-rw-rw-<br>-rw-rw-rw-<br>[lawsonsrv:]                                                                                                    | 1 lawson<br>1 lawson<br>1 lawson<br>1 lawson<br>awson:/var/ | lawson<br>lawson<br>lawson<br>lawson<br>/home/laws | 4209<br>8348<br>6365<br>3107209<br>∞n]> ∎ | Hug<br>Áug<br>Áug<br>Áug | 9333<br>33     | 18:06<br>18:06<br>18:06<br>18:06 | Lmcs.ear<br>punchout_config.xml<br>rqc_config.xml<br>rqc.ear |  |

| $\mathbf{>}$ | xterm                                                                                |                                                                            |                                                                  |                                                                              |                                                                                                    | ×  |
|--------------|--------------------------------------------------------------------------------------|----------------------------------------------------------------------------|------------------------------------------------------------------|------------------------------------------------------------------------------|----------------------------------------------------------------------------------------------------|----|
| Γ            | -rw-rw-rw-                                                                           | 1 nobody                                                                   | nobody                                                           | 3625 Jun                                                                     | 3 12:16 rqc-901.install.201106031                                                                                         | 12 |
|              | -rw-rw-rw-<br>4736.log                                                               | 1 nobody                                                                   | nobody                                                           | 803 Aug                                                                      | 3 17:50 rqc-901.install.201108031                                                                                         | 17 |
|              | -rw-rw-rw-                                                                           | 1 nobody                                                                   | nobody                                                           | 803 Aug                                                                      | 3 17:52 rqc-901.install.201108031                                                                                         | 17 |
|              | -rw-rr<br>-rw-rw-rw-<br>[lawsonsrv:]                                                 | 1 nobody<br>1 nobody<br>awson:/var/                                        | nobody<br>nobody<br>/home/laws                                   | 9632245 Jun<br>9634161 May<br>son]> java -ja                                 | 3 12:10 w-0900010000-RQC.zip<br>4 08:01 w-rqc-901.jar<br>r w-rqc-901.jar                                                  |    |
|              | Java Accessi                                                                         | the Insta.<br>bility Brid                                                  | dge for GN                                                       | Wait.<br>WME loaded.                                                         |                                                                                                    |    |
|              | [lawsonsrv:]<br>[lawsonsrv:]<br>Lmcs.ear                                             | awson:/var/<br>awson:/var/<br>fic_yml                                      | /home/laws<br>/home/laws<br>rqc_config                           | son]> cd \$GEND<br>son]> ls<br>g.xml                                         | IR/assembly/products/rqc                                                                                                  |    |
|              | [lawsonsrv:1                                                                         | awson:/var/                                                                | /home/laws                                                       | son]> ls -l                                                                  |                                                                                                    |    |
|              | total 6158<br>-rw-rw-rw-<br>-rw-rw-rw-<br>-rw-rw-rw-<br>[lawsonsrv:]<br>[lawsonsrv:] | 1 lawson<br>1 lawson<br>1 lawson<br>1 lawson<br>awson:/var/<br>awson:/var/ | lawson<br>lawson<br>lawson<br>lawson<br>/home/laws<br>/home/laws | 4209 Aug<br>8348 Aug<br>6365 Aug<br>3107209 Aug<br>son]> cp rqc_c<br>son]> ∎ | 3 18:06 Lmcs.ear<br>3 18:06 punchout_config.xml<br>3 18:06 rqc_config.xml<br>3 18:06 rqc.ear<br>onfig.xml \$LAWDIR/system |    |

Step 1: Copy [\$GENDIR/assembly/products/rqc/]rqc\_config.xml to \$LAWDIR/system.

(I did a "cd \$GENDIR/assembly/products/rqc" then copied rqc\_config.xml as required).

| $\geq$ | xterm                                                       |                                                       |                                                      |                                                     |                                                                              |             |
|--------|-------------------------------------------------------------|-------------------------------------------------------|------------------------------------------------------|-----------------------------------------------------|------------------------------------------------------------------------------|-------------|
|        | 1337.log<br>-rw-rw-rw-<br>4736 loo                          | 1 nobody                                              | nobody                                               | 803 Aug                                             | 3 17:50 rqc-901.install.                                                     | ,2011080317 |
|        | -rw-rw-rw-<br>5145.log                                      | 1 nobody                                              | nobody                                               | 803 Aug                                             | 3 17:52 rqc-901.install.                                                     | ,2011080317 |
|        | -rw-rr<br>-rw-rw-rw-                                        | 1 nobody<br>1 nobody                                  | nobody<br>nobody                                     | 9632245 Jun<br>9634161 May                          | 3 12:10 ω-0900010000-RQ<br>4 08:01 ω-rqc-901.jar                             | C.zip       |
|        | Initializing<br>Java Accessit                               | awson:/var/<br>the instal<br>bility Brid              | nome/laws<br>l. Please<br>Ige for GN                 | :onJ> java -ja<br>; wait.<br>ЮME loaded.            | r w−rqc-9vI.jar                                                              |             |
|        | [lawsonsrv:]/<br>[lawsonsrv:]/<br>Lmcs.ear<br>punchout_conf | awson:/var/<br>awson:/var/<br>r<br>fig.xml r          | 'home/laws<br>'home/laws<br>qc_config<br>qc.ear      | con]> cd \$GEND<br>con]> ls<br>g.xml                | IR/assembly/products/rqc                                                     |             |
|        | total 6138                                                  | 1 lawson                                              | lawson                                               | 4209 Aug                                            | 3 18:06 Lmcs.ear                                                             |             |
|        | -rw-rw-rw-<br>-rw-rw-rw-                                    | 1 lawson<br>1 lawson<br>1 lawson                      | lawson<br>lawson                                     | 8348 Aug<br>6365 Aug                                | 3 18:06 punchout_config.<br>3 18:06 rqc_config.xml<br>3 18:06 rqc_config.xml | .×ml        |
|        | [lawsonsrv:la<br>[lawsonsrv:la<br>[lawsonsrv:la             | i Tawson<br>awson:/var/<br>awson:/var/<br>awson:/var/ | 'home/laws<br>'home/laws<br>'home/laws<br>'home/laws | con]> cp rqc_c<br>con]> cd \$LAWD<br>con]> vi rqc_c | onfig.xml \$LAWDIR/system<br>IR/system<br>onfig.xml                          |             |

Step 2: Open the rqc\_config.xml file with a text editor: I did "vi rqc\_config.xml".

| Host: lawsondev <0>                                                                                                    |
|----------------------------------------------------------------------------------------------------|
| <u>File Edit View S</u> etup <u>Window H</u> elp                                                                                                    |
| 🖆 🖬 🛍 🖏 🎢 🚟 🗞 🗛 I. 🛄 ?                                                                                                    |
| .foundation.authQC_workcAuthenManagerImpl"/><br><technology id="ios" value="com.lawson.webapp.foundation&lt;/td&gt;&lt;/tr&gt;&lt;tr&gt;&lt;td&gt;.ios.ios803.I0S803ManagerImpl"></technology><br>                                                                                                    |
| > <pre>&gt; </pre> <pre>&gt; </pre> <pre> </pre> <pre>&gt; </pre> <pre> </pre> <pre> </pre> <pre>&gt; </pre> <pre> </pre> <pre>&gt; </pre> <pre> </pre> <pre>&gt; </pre> <pre>&gt;  <pre>&gt; </pre>  <pre>&gt;  <pre>&gt; </pre>  <pre>&gt;  <pre>&gt;   <pre>&gt;  <pre>&gt;   <pre>&gt;  <pre>&gt;  <pre>&gt;   <pre>&gt;  <pre>&gt;  <pre>&gt;  <pre>&gt;  <pre>&gt;  <pre>&gt;   <pre>&gt;  <pre>&gt; &lt;</pre></pre></pre></pre></pre></pre></pre></pre></pre></pre></pre></pre></pre></pre></pre></pre></pre> |
| <technology id="ios" value="com.lawson.webapp.foundation&lt;/td&gt;&lt;/tr&gt;&lt;tr&gt;&lt;td&gt;.ios.ios900.I0S900ManagerImpl"></technology><br>                                                                                                    |
| <pre></pre>                                                                                                    |
| <pre><setting id="b2b_server" value="http://your.remote_punchout_serv&lt;/pre&gt;&lt;/td&gt;&lt;/tr&gt;&lt;tr&gt;&lt;td&gt;er.name:port"></setting> <!-- Must be defined if using Punchout--><br/><setting id="b2b_service" name="LWSN" value="/punchout/remoteServlet/Pun&lt;/td&gt;&lt;/tr&gt;&lt;tr&gt;&lt;td&gt;choutSetupRequest"></setting><br/><br/><punchout></punchout></pre>                                                                                                    |
| <pre><!-- For clients using Punchout, place your configurations here, between the</pre--></pre>                                                                                                    |
| <punchout> tags and the ending rss tag ()&gt;<br/></punchout>                                                                                                    |
| NUM Open                                                                                                    |

Steps 3 and 4: Define the work directory value. I used /lawson9/law/RQC\_work.

VERY IMPORTANT: Manually create the work directory. I forgot to create the directory at this point, fortunately I was able to come back and create it).

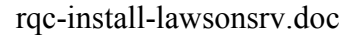

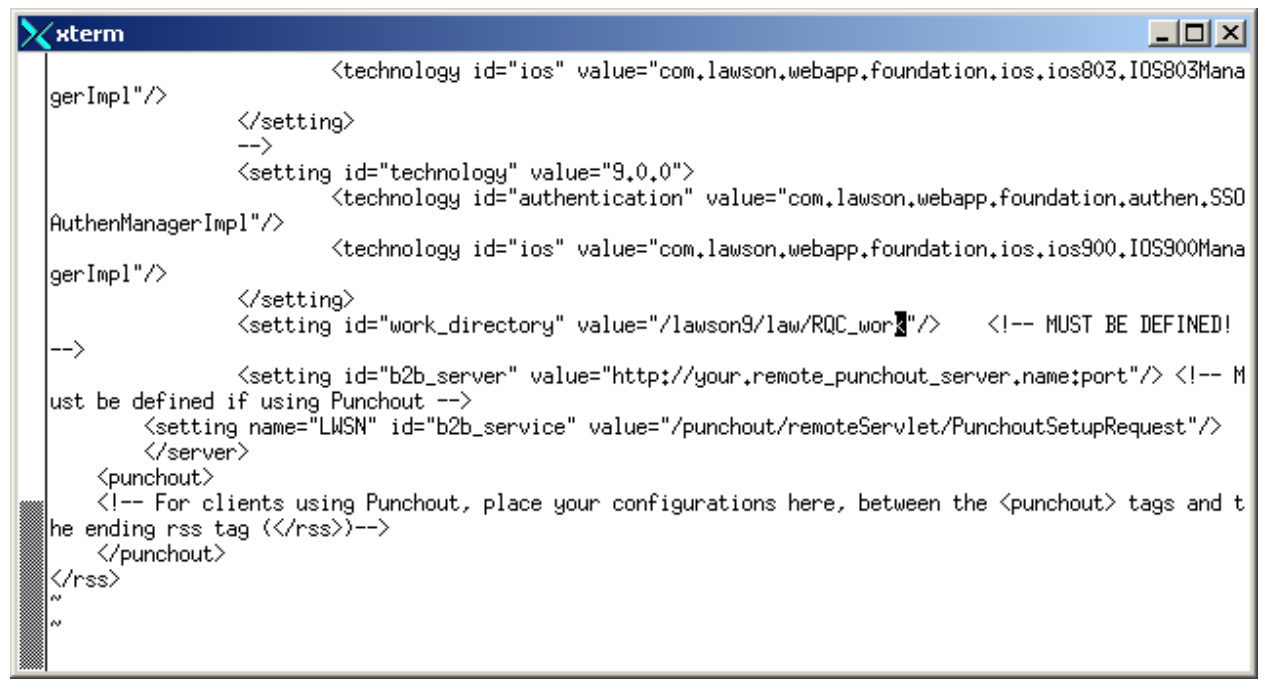

Step 5: Verify the correct technology section is being used: In the above screen the 5<sup>th</sup> line down <setting id = "technology" value="9.0.0">

is not preceded by <!---.

If the line was immediately preceded by <!-- , that would indicate the beginning of an XML comment.

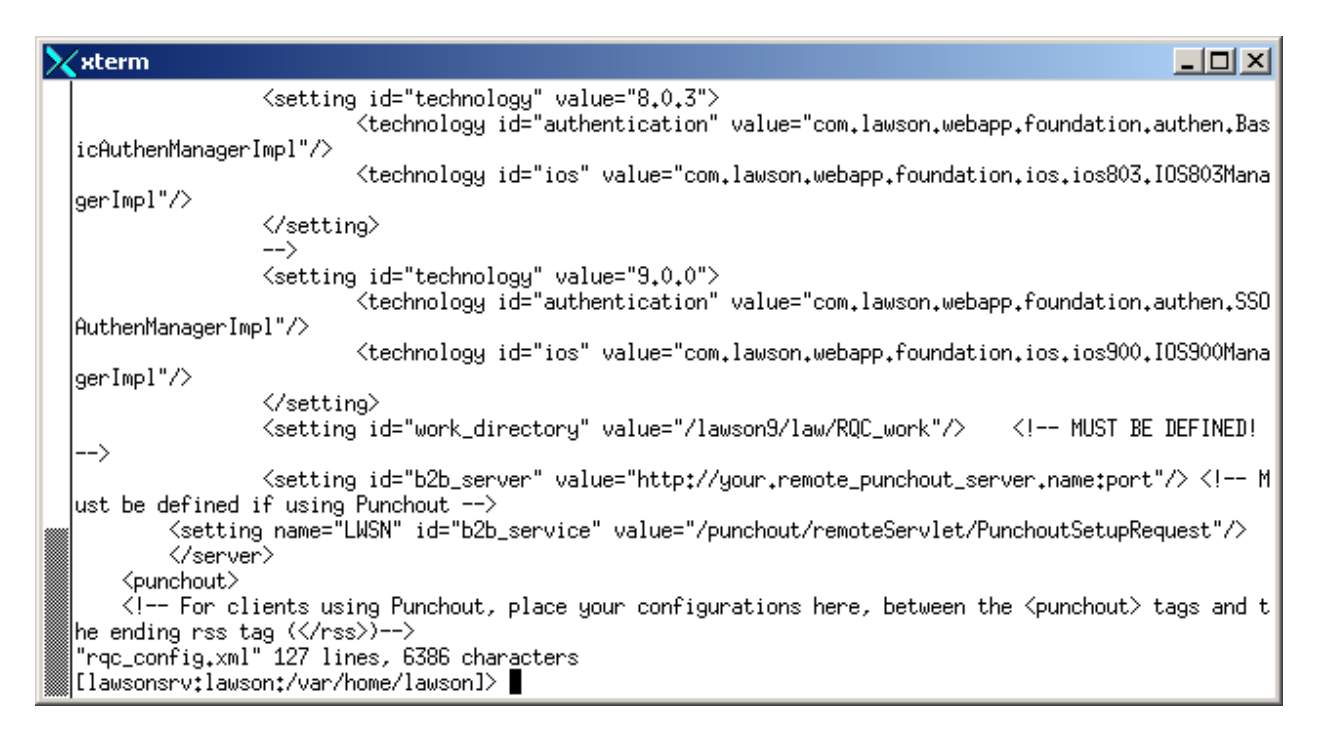

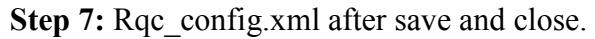

**Page 10: Deploy the rqc.ear file on Websphere.** This statement is quite deceptive in its appearance as the next 10 pages of this document illustrate the steps I was required to deploy the rqc.ear file. It is sort of "... then magic happens".

| C Integrated Solutions Console - Windows Internet Ex           | plorer                                                                  |                                                                                                    |                    |
|----------------------------------------------------------------|-------------------------------------------------------------------------|----------------------------------------------------------------------------------------------------|--------------------|
| 🕒 🗸 🖉 🖌 http://lawsonsrv:9060/ibm/console/login.do             |                                                                         | Google                                                                                                    | 2                  |
| Elle Edit View Pavorites Iools Help                            |                                                                         |                                                                                                    |                    |
| 🚖 🏘 🌈 Integrated Solutions Console                             |                                                                         | 💁 • 📾 · 🖶 • 🖻                                                                                                    | Page + 🎯 Tools + 🎇 |
| Integrated Solutions Console Welcome                           |                                                                         | Help   Logout                                                                                                    | ibm.               |
| View: All tasks                                                | Cell=lawsonsrvCell01, Profile=Dmgr01                                    |                                                                                                    | Close page         |
| · Welcome                                                      | New Application                                                         |                                                                                                    |                    |
| Guided Activities                                              | New Application                                                         |                                                                                                    |                    |
| Servers                                                        | This page provides links to create new applications of different types. |                                                                                                    |                    |
| Applications                                                   | Install a New Application                                               |                                                                                                    |                    |
| <ul> <li>New Application</li> <li>Application Types</li> </ul> | New Enterprise Application                                              |                                                                                                    |                    |
| Services                                                       |                                                                         |                                                                                                    |                    |
| Resources                                                      | New Ruciesce Louis Application                                          |                                                                                                    |                    |
| E Security                                                     | This link will take you to create a business-level application          |                                                                                                    |                    |
| Environment                                                    | and optionally add composition units.                                   |                                                                                                    |                    |
| System administration                                          | New Asset                                                               |                                                                                                    |                    |
| Users and Groups                                               |                                                                         |                                                                                                    |                    |
| Monitoring and Tuning                                          |                                                                         |                                                                                                    |                    |
| Troubleshooting                                                |                                                                         |                                                                                                    |                    |
| Service integration                                            |                                                                         |                                                                                                    |                    |
| E UDDI                                                         |                                                                         |                                                                                                    |                    |
|                                                                |                                                                         |                                                                                                    |                    |
|                                                                |                                                                         | Second Second Se | € 100% · .:        |
|                                                                |                                                                         | The cocarritraties                                                                                                    | 100 %              |

In IBM Websphere console: Select "Applications" -> "New Application".

In the "New Application" frame click on "New Enterprise Application".

rqc-install-lawsonsrv.doc

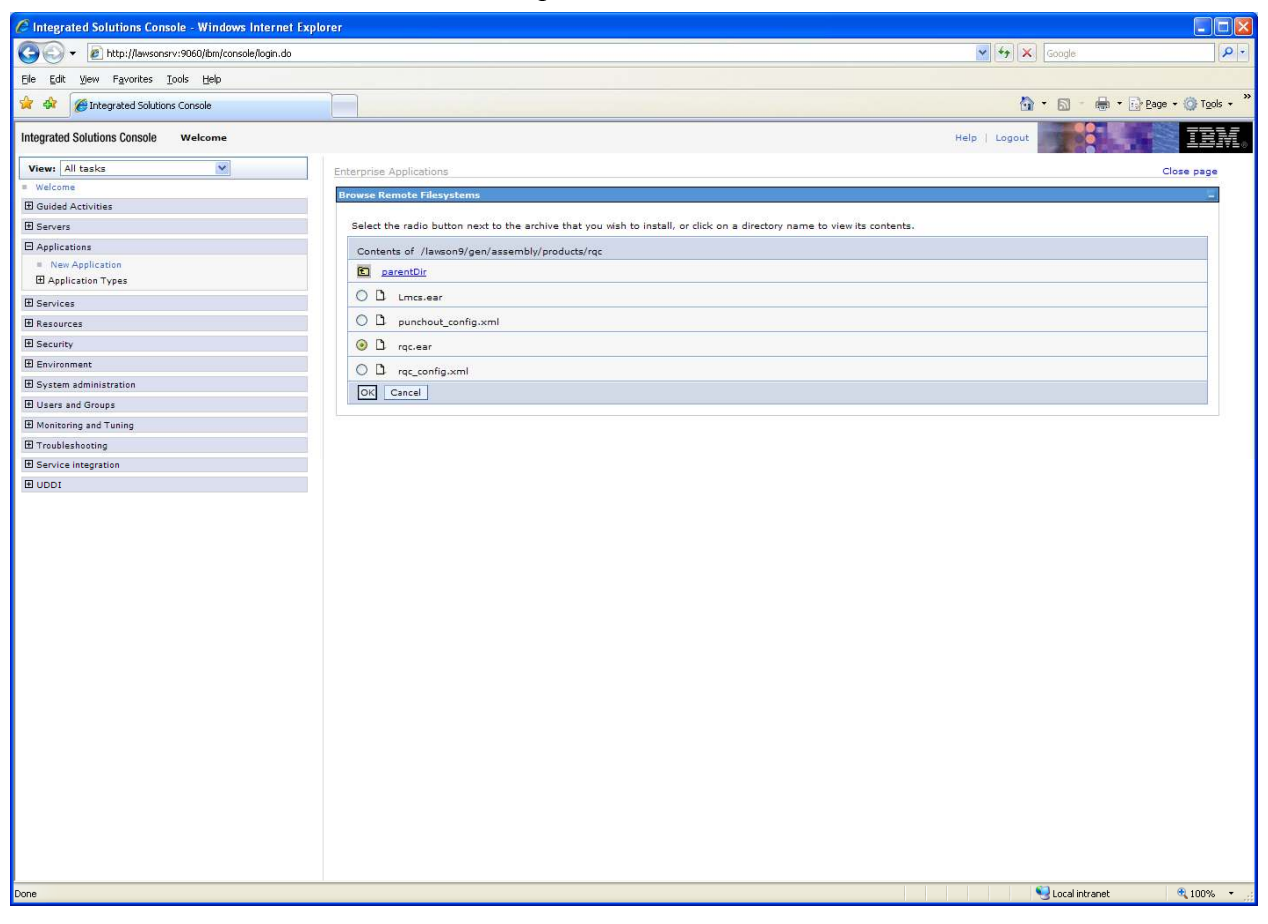

Selected "rqc.ear". Pressed OK.

rqc-install-lawsonsrv.doc

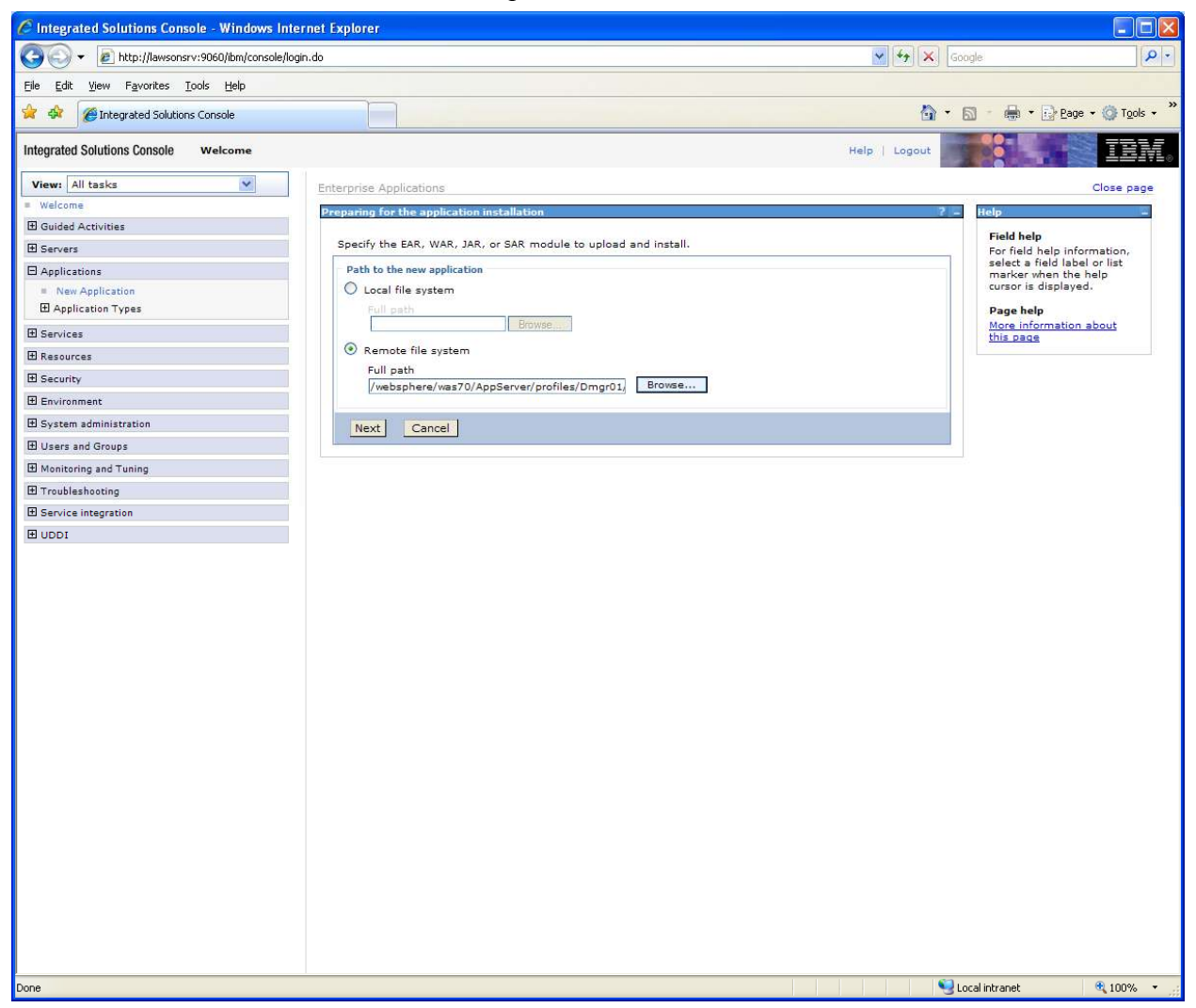

Select Remote File System and browse to location of "rqc.ear". (Above screenshot does not show the directory structure of full path/file name of ear file).

rqc-install-lawsonsrv.doc

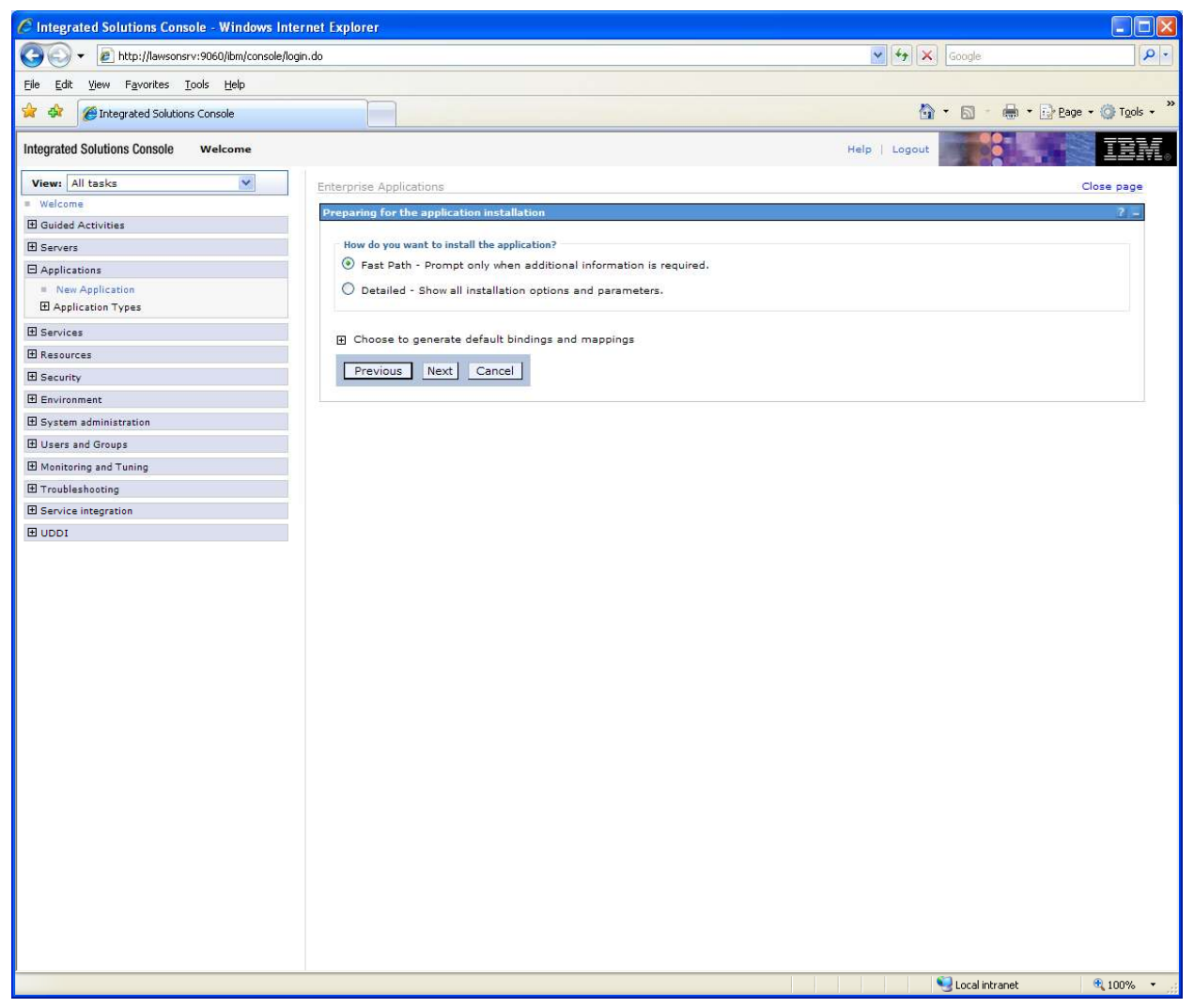

Selected "Fast Path". (I just guessed at this option).

rqc-install-lawsonsrv.doc

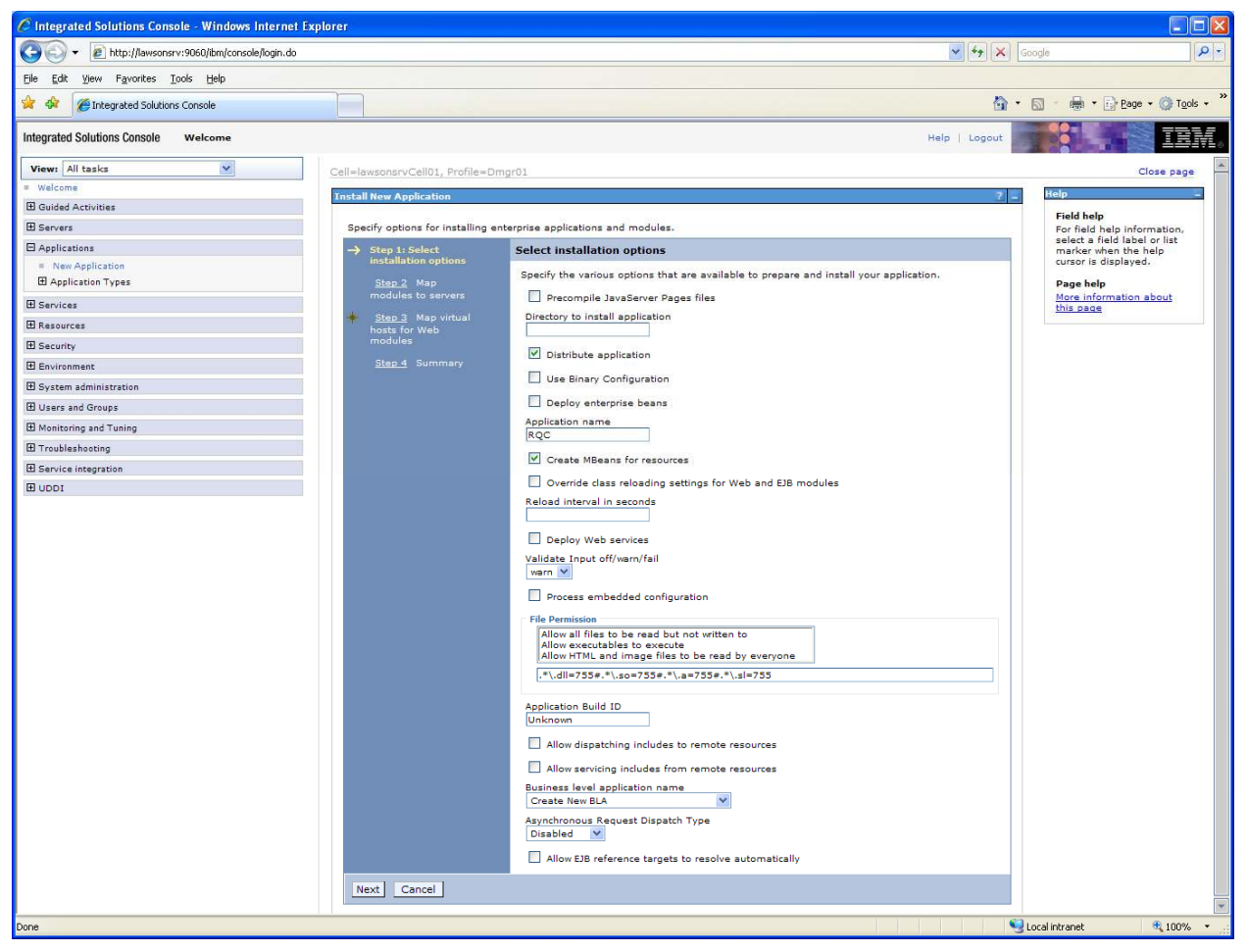

Accepted default values.

rqc-install-lawsonsrv.doc

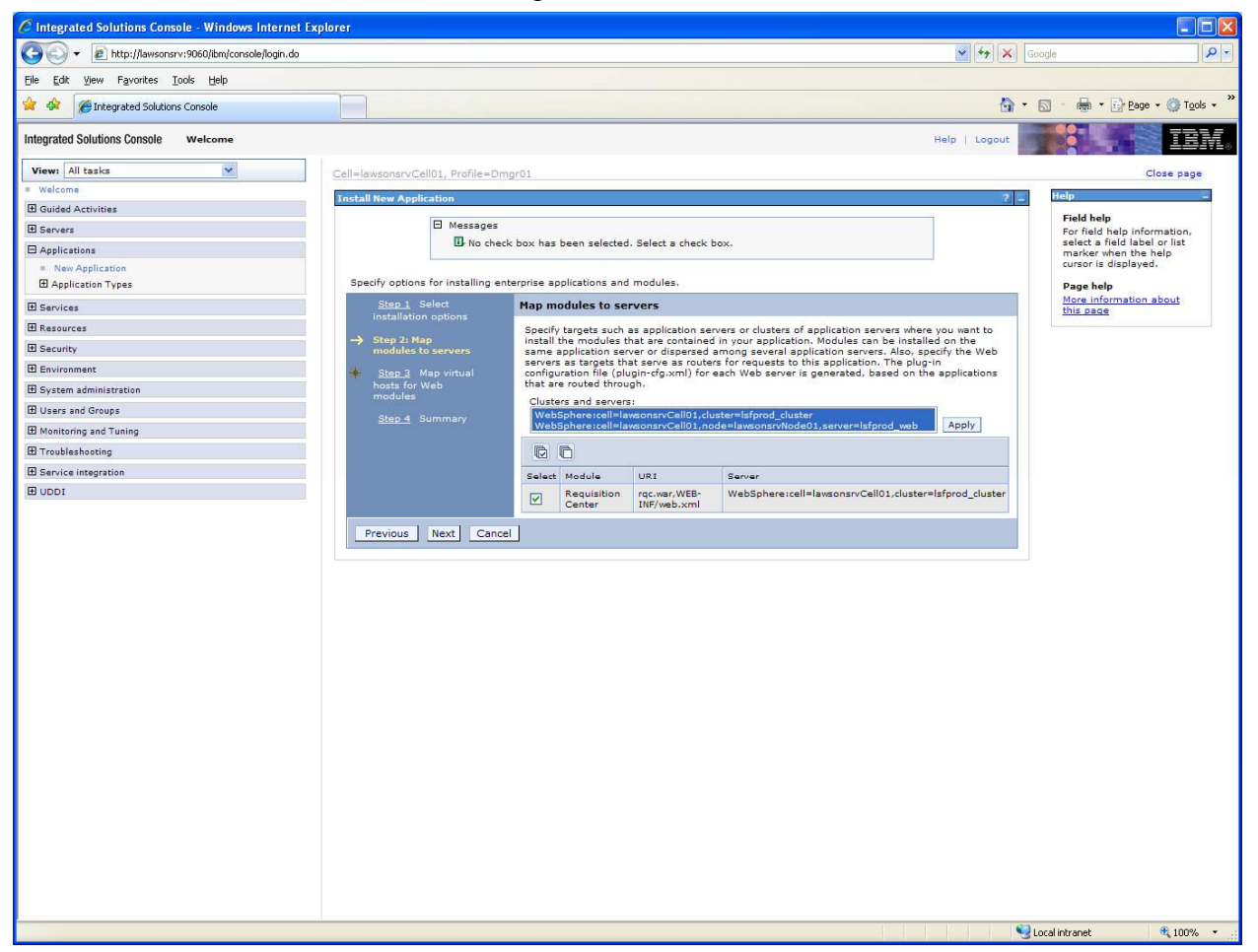

Highlight both Cluster and Node option.

In my development install I just highlighted the Node but after completing the installation and configuration my system did not come up correctly. I had to come back and highlight the Cluster option as well. Fortunately adding the Cluster was all at was required to correct the issue.

Make sure to "Select" the "Requisition Center" module.

Press "Apply".

rqc-install-lawsonsrv.doc

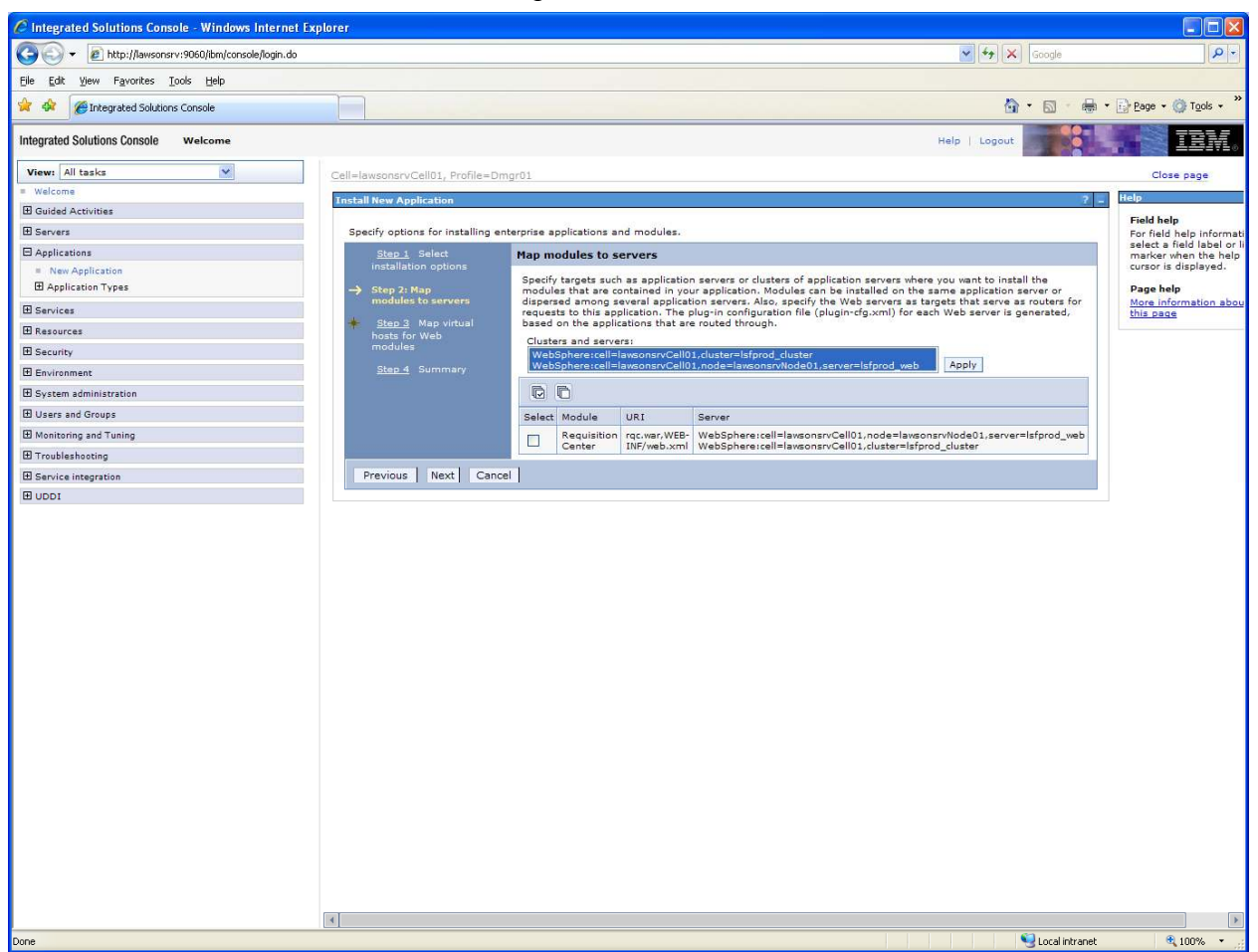

After "Apply" the selected servers will appear beside the Requisition Center module.

rqc-install-lawsonsrv.doc

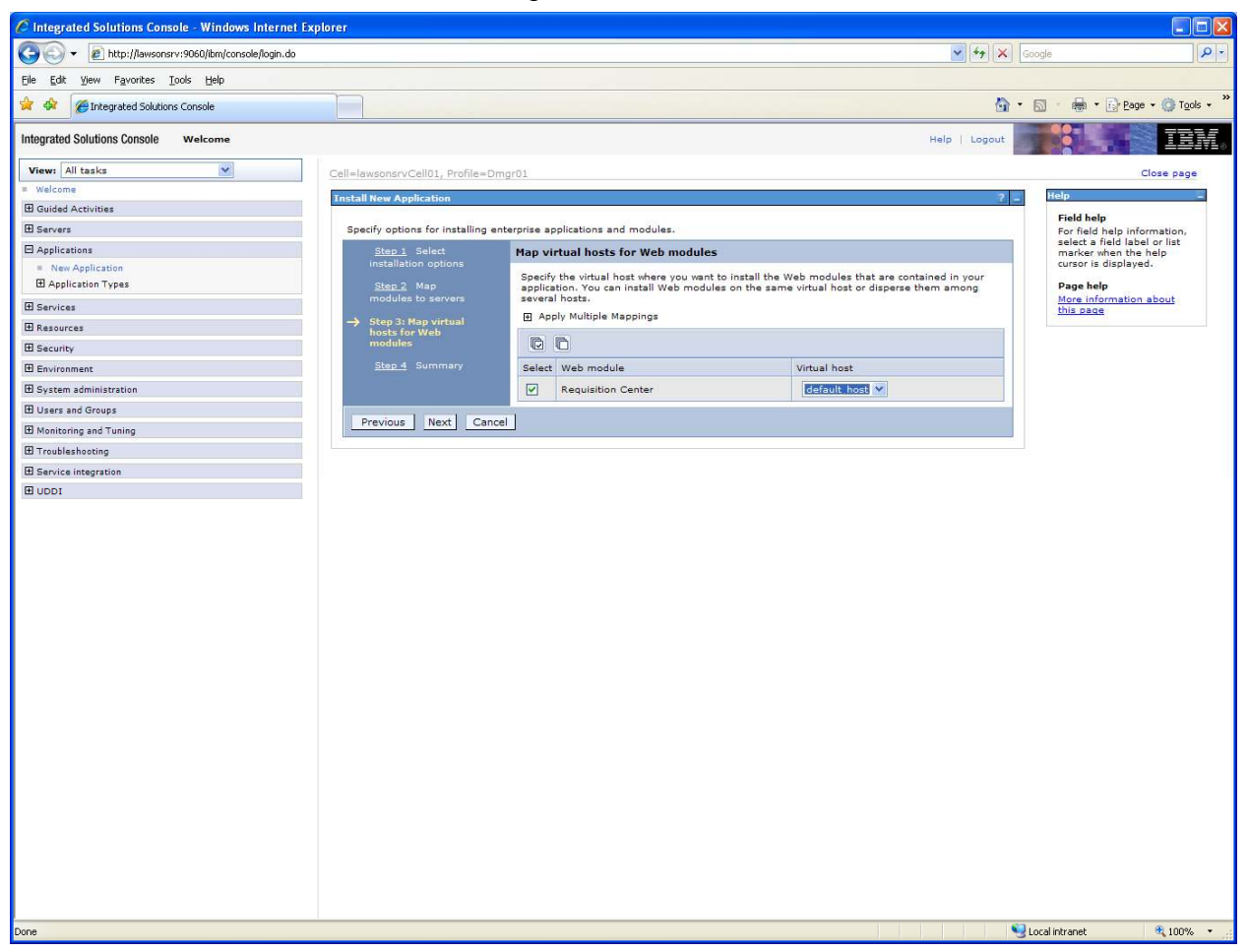

Select "Requision Center" (if not selected by default).

rqc-install-lawsonsrv.doc

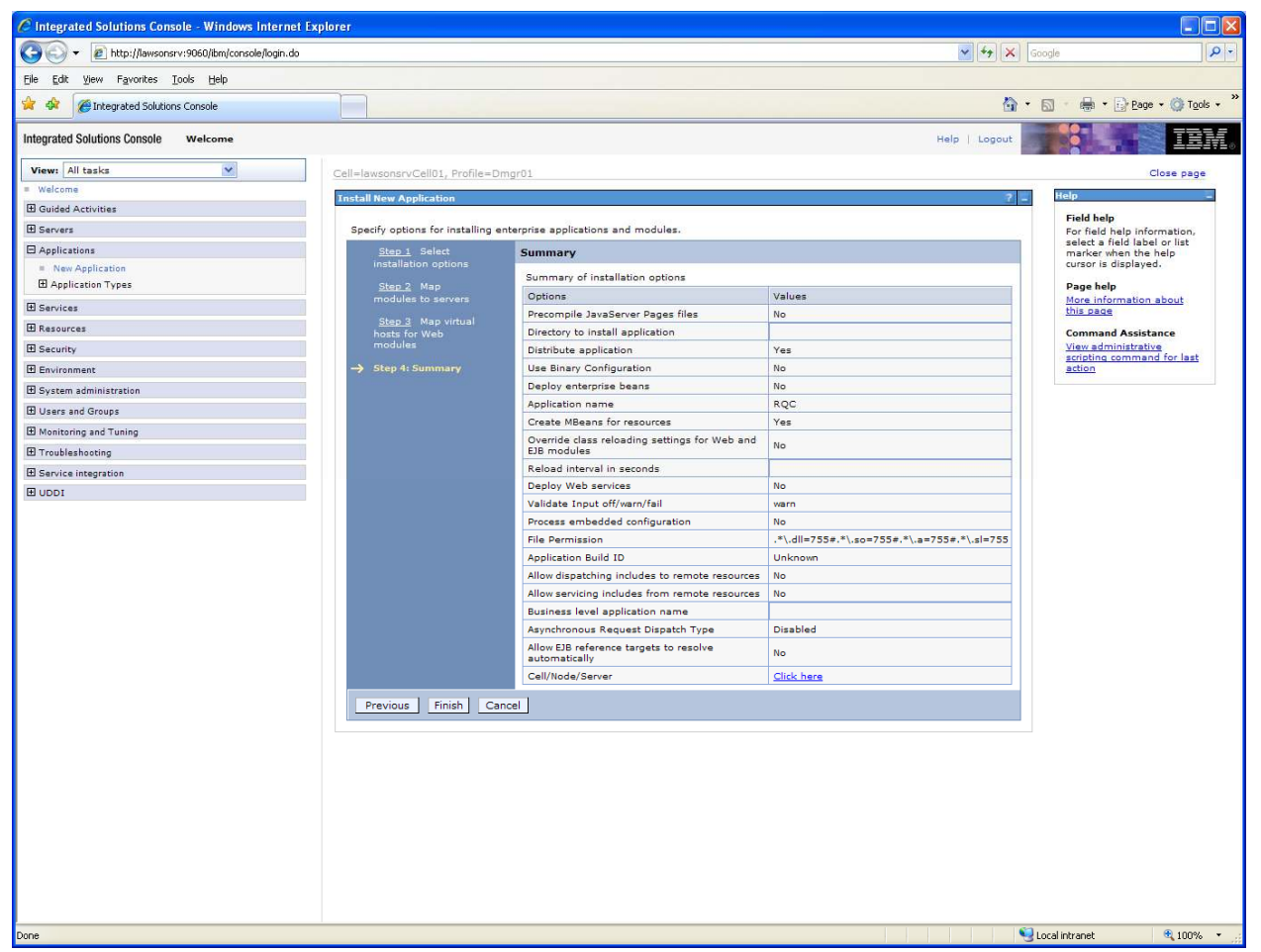

Summary screen.

Press "Finish" if everything looks correct.

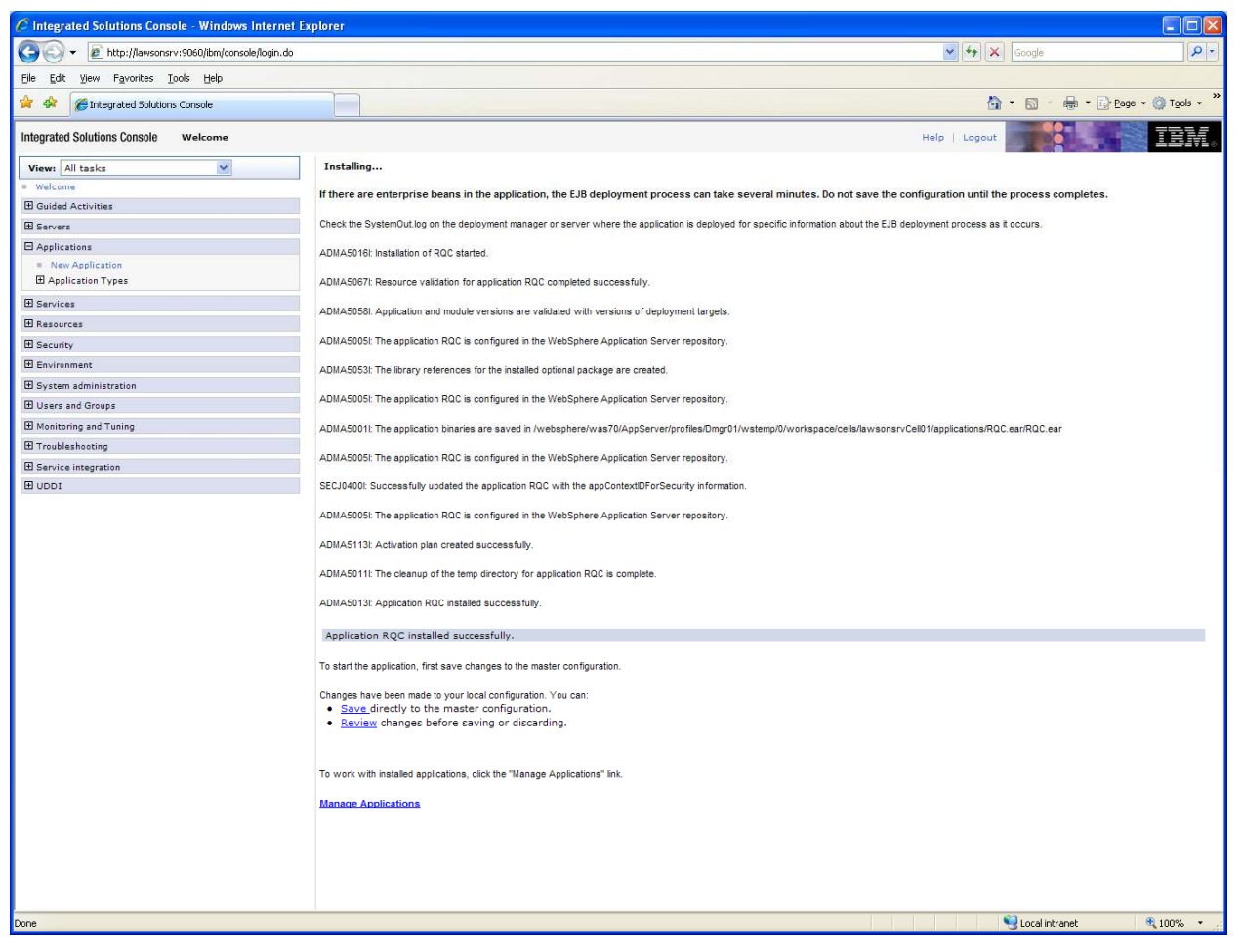

Screen that appeared following "Finish".

Press "Save".

## Page 11: Post-Installation for Lawson Requisition Center.

## Defining Shared Library Components in Websphere

## Verify .jar file list

| 💻 Host: lawsonsrv <                                      | 0>                          |                    |                         |        |      |                                           |  |  |  |
|----------------------------------------------------------|-----------------------------|--------------------|-------------------------|--------|------|-------------------------------------------|--|--|--|
| <u>File E</u> dit <u>V</u> iew <u>S</u> etup             | <u>W</u> indow <u>H</u> elp |                    |                         |        |      |                                           |  |  |  |
|                                                          | < 2 & A                     | I. 🖳 ?             |                         |        |      |                                           |  |  |  |
| [lawsonsrv:lawadm:/var/home/lawadm]> pwd                 |                             |                    |                         |        |      |                                           |  |  |  |
| /lawson9/gen/ja                                          | iva/jar                     |                    |                         |        |      |                                           |  |  |  |
| [lawsonsrv∶lawa<br>+ <sub>a</sub> + <sub>a</sub> l 15252 | am:/var/h                   | ome/lawa           | amj> is -i              |        |      |                                           |  |  |  |
| -r-vr-vr-v 1                                             | Laureon                     | Laureon            | 337776 Jan              | A      | 2011 | hom-cliente jar#                          |  |  |  |
| -r-xr-xr-x 1                                             | lawson                      | lawson             | 2905064 Eeb             | 2      | 2011 | bpm-commons jar*                          |  |  |  |
| -r-xr-xr-x 1                                             | lawson                      | lawson             | 151844 Feb              | 2      | 2011 | bpm-server, jar*                          |  |  |  |
| -r-xr-xr-x 1                                             | lawson                      | lawson             | 93177 Jan               | 6      | 2011 | dbsgl.jar*                                |  |  |  |
| -r-xr-xr-x 1                                             | lawson                      | lawson             | 147165 Jan              | 6      | 2011 | dbsqltools.jar*                           |  |  |  |
| -r-xr-xr-x 1                                             | lawson                      | lawson             | 2820213 Feb             | 2      | 2011 | IOS.jar*                                  |  |  |  |
| -r-xr-xr-x 1                                             | lawson                      | lawson             | 82650 Jan               | 6      | 2011 | lawrmconv.jar*                            |  |  |  |
| -r-xr-xr-x 1                                             | lawson                      | lawson             | 204955 Feb              | 2      | 2011 | lawsec.jar*                               |  |  |  |
| -r-xr-xr-x 1                                             | lawson                      | lawson             | 16862 Jan               | 6      | 2011 | lawsecres.jar*                            |  |  |  |
| -r-xr-xr-x 1                                             | lawson                      | lawson             | 658508 Jan              | 6      | 2011 | lawsonrt.jar*                             |  |  |  |
| -r-xr-xr-x 1                                             | lawson                      | lawson             | 43601 Feb               | 2      | 2011 | lhc.jar≭                                  |  |  |  |
| -r-xr-xr-x I                                             | lawson                      | lawson             | 27945 Jan<br>114212 Jan | b<br>c | 2011 | permsmerge.jar*                           |  |  |  |
|                                                          | lawson                      | lawson             | 142104 Jan              | ь<br>С | 2011 | sqrapcopy.jan≁<br>upapadoopayapobapo_iap¥ |  |  |  |
| FI-AL-AL-A I                                             | iawsun<br>dm:/var/b         | nawsun<br>ome/lawa | dml)                    | 0      | 2011 | opyr adeor avar criar st. Jar *           |  |  |  |
| LIAMSUNSI V÷IAWA                                         | iuiii · 7 vai 7 fi          | Unie/Tawa          | um]/ _                  |        |      |                                           |  |  |  |
|                                                          |                             |                    |                         |        |      |                                           |  |  |  |
|                                                          |                             |                    |                         |        |      |                                           |  |  |  |
|                                                          |                             |                    |                         |        |      |                                           |  |  |  |
|                                                          |                             |                    |                         |        |      |                                           |  |  |  |
|                                                          |                             |                    |                         |        |      |                                           |  |  |  |
|                                                          |                             |                    |                         |        |      |                                           |  |  |  |
|                                                          |                             |                    |                         |        |      |                                           |  |  |  |
|                                                          |                             | Op                 | en                      |        |      |                                           |  |  |  |

\$GENDIR/java/jar/IOS.jar above.

| Host: lawsonsrv <0>                                                                                                    |                                                                                                    |
|----------------------------------------------------------------------------------------------------|----------------------------------------------------------------------------------------------------|
| <u>Eile E</u> dit <u>V</u> iew <u>S</u> etup <u>W</u> indow <u>H</u> elp                                                                                                    |                                                                                                    |
| P P P P C ≤ ∞ ∞ 2 ⊗ A I                                                                                                    |                                                                                                    |
| axis2-kernel-1.0. jar*<br>axis2-kernel-1.4. jar*<br>backport-util-concurrent-2.1. jar*<br>backport-util-concurrent-3.1. jar*<br>batik. jar*<br>collections. jar*<br>commons-cli-1.0. jar*<br>commons-cli-1.2. jar<br>commons-codec-1.2. jar<br>commons-codec-1.3. jar*<br>commons-codec-1.3. jar*<br>commons-collections. jar*<br>commons-dbcp-1.4. jar*<br>commons-httpclient-3.0.1. jar*<br>commons-httpclient-3.0.1. jar*<br>commons-lang. jar*<br>commons-logging-1.0.4. jar*<br>commons-logging-1.1.1. jar*<br>commons-pool-1.5.4. jar*<br>commons-pool. jar*<br>dtxpi. jar*<br>ehcache-core-1.7.2. jar* | <pre>Idapbp.jar*<br/>les-client.jar*<br/>log4j.jar*<br/>LSFInternalClient.jar*<br/>MvxAPI.jar*<br/>neethi-1.0.1.jar*<br/>neethi-2.0.4.jar*<br/>oromatcher.jar*<br/>pf-rel802.jar*<br/>pf-rel802.jar*<br/>sec-client.jar*<br/>secLS.jar*<br/>slf4j-api-1.5.8.jar*<br/>stax-api-1.0.jar*<br/>SuperCSV-1.52.jar*<br/>wsdl4j-1.5.2.jar*<br/>wsdl4j-1.6.2.jar*<br/>wstx-asl-2.9.3.jar*<br/>wstx-asl-3.2.4.jar*<br/>xbean.jar*<br/>xmlbeans-2.3.0.jar*</pre> |
| geronimo-sťaz-apī_1.0_spec-1.0.1.jar*<br>grid-client.jar*                                                                                                    | XmlSchema-1.4.2.jar*                                                                                                    |
| grid-cilent.jar*<br>[lawsonsrv:lawadm:/var/home/lawadm]>                                                                                                    |                                                                                                    |
| Open                                                                                                    |                                                                                                    |

\$GENDIR/java/thirdParty above.

I did not have the "ehcache.jar" nor the "ehcache-1.5.0-lawson.jar" files.

Page 12: Defining Requisition Center as a shared library for WebSphere 7.0

| C Integrated Solutions Console - Windows Internet E                                             | xplorer                                                                                                    |                                                                                                    |                                                             |
|-------------------------------------------------------------------------------------------------|----------------------------------------------------------------------------------------------------|----------------------------------------------------------------------------------------------------|-------------------------------------------------------------|
|                                                                                                 |                                                                                                    | 🖌 🛃 🗶 Goog                                                                                                    | jle 🖉 🗸                                                     |
| Eile Edit View Favorites Iools Help                                                             |                                                                                                    |                                                                                                    |                                                             |
| 🚖 🕸 🌈 Integrated Solutions Console                                                              |                                                                                                    | 🙆 • 6                                                                                                    | ] 🕐 🖶 🔹 🔂 Page 👻 🎯 Tools 🔹 🎽                                |
| Integrated Solutions Console Welcome                                                            |                                                                                                    | Help   Logout                                                                                                    | TEM.                                                        |
| View: All tasks                                                                                 | Cell=lawsonsrvCell01, Profile=Dmgr01                                                                                                    |                                                                                                    | Close page                                                  |
| = Welcome                                                                                       | Shared Libraries                                                                                                    | ? =                                                                                                    | Help –                                                      |
| Guided Activities                                                                               | Shared Libraries                                                                                                    |                                                                                                    | Field help                                                  |
| E Servers                                                                                       | Use this page to define a container-wide shared library that can be used by deployed applications.                                                                 |                                                                                                    | For field help information,<br>select a field label or list |
| Applications                                                                                    | Scope: Cell=lawsonsrvCell01                                                                                                    |                                                                                                    | marker when the help                                        |
| New Application     Application Types                                                           | ☑ Show scope selection drop-down list with the all scopes option                                                                                                   |                                                                                                    | Page help                                                   |
| Services                                                                                        | Scope specifies the level at which the resource definition is visible. For detailed information<br>on what scope is and how it works, see the scope settings help. |                                                                                                    | this page                                                   |
| H Resources                                                                                     |                                                                                                    |                                                                                                    | Command Assistance                                          |
| E Security                                                                                      |                                                                                                    |                                                                                                    | View administrative<br>scripting command for last           |
| Environment                                                                                     | Preferences                                                                                                    |                                                                                                    | action                                                      |
| = Virtual hosts                                                                                 | New Delete                                                                                                    |                                                                                                    |                                                             |
| <ul> <li>Update global Web server plug-in configuration</li> <li>WebSphere variables</li> </ul> | G D                                                                                                    |                                                                                                    |                                                             |
| Shared libraries     Replication domains                                                        | Select Name 🗘 Description 🗘                                                                                                    |                                                                                                    |                                                             |
| = URI Groups                                                                                    | You can administer the following resources:                                                                                                    |                                                                                                    |                                                             |
| 1 Naming                                                                                        | R55                                                                                                    |                                                                                                    |                                                             |
| System administration                                                                           | Total 1                                                                                                    |                                                                                                    |                                                             |
| 🗄 Users and Groups                                                                              |                                                                                                    |                                                                                                    |                                                             |
| Monitoring and Tuning                                                                           |                                                                                                    |                                                                                                    |                                                             |
|                                                                                                 |                                                                                                    |                                                                                                    |                                                             |
| Service integration                                                                             |                                                                                                    |                                                                                                    |                                                             |
| I UDDI                                                                                          |                                                                                                    |                                                                                                    |                                                             |
|                                                                                                 |                                                                                                    |                                                                                                    |                                                             |
|                                                                                                 |                                                                                                    |                                                                                                    |                                                             |
|                                                                                                 |                                                                                                    |                                                                                                    |                                                             |
|                                                                                                 |                                                                                                    |                                                                                                    |                                                             |
|                                                                                                 |                                                                                                    |                                                                                                    |                                                             |
|                                                                                                 |                                                                                                    |                                                                                                    |                                                             |
|                                                                                                 |                                                                                                    |                                                                                                    |                                                             |
|                                                                                                 |                                                                                                    |                                                                                                    |                                                             |
|                                                                                                 |                                                                                                    |                                                                                                    |                                                             |
|                                                                                                 |                                                                                                    |                                                                                                    |                                                             |
|                                                                                                 |                                                                                                    |                                                                                                    |                                                             |
|                                                                                                 |                                                                                                    |                                                                                                    |                                                             |
|                                                                                                 |                                                                                                    |                                                                                                    |                                                             |
|                                                                                                 |                                                                                                    |                                                                                                    |                                                             |
|                                                                                                 |                                                                                                    |                                                                                                    |                                                             |
| Done                                                                                            |                                                                                                    | Sector Sector Se | al intranet 🔍 100% 🔹                                        |

Step1: Go to Environment, click Shared libraries.

Screenshot above shows "RSS".

Step 2: Verify scope section. Make sure Cell=... is visible.

Step3: Click New

| C Integrated Solutions Console - Windows Internet Explorer                                                                                                    |                                                                                                    |               |                                                                 |
|----------------------------------------------------------------------------------------------------|----------------------------------------------------------------------------------------------------|---------------|-----------------------------------------------------------------|
| G ) + 🖉 http://lawsonsrv:9060/bm/console/login.do                                                                                                    |                                                                                                    | ¥ 47 X        | Google 🖉 🔻                                                      |
| File Edit View Favorites Tools Help                                                                                                    |                                                                                                    |               |                                                                 |
| 😭 🏟 🔡 🕈 🍘 Lawson portal - Job Schedule 🥸 RQC - Lawson G                                                                                                    | uru.com - La 🍘 Integrated Solutions Con 🗙                                                                 | <u>و</u>      | • 🔝 👘 🖷 🔛 Bage + 🎯 Tools + 🎽                                    |
| Integrated Solutions Console Welcome                                                                                                    |                                                                                                    | Help   Logout | ien.                                                            |
| View: All tasks                                                                                                    | Cell=lawsonsrvCell01, Profile=Dmgr01                                                                      |               | Close page                                                      |
| = Welcome                                                                                                    | Shared Libraries                                                                                          | ? -           | Help                                                            |
| Guided Activities                                                                                                    | Shared Libraries > New                                                                                    |               | Field help                                                      |
| Servers                                                                                                    | Use this page to define a container-wide shared library that can be used by deployed applications.        |               | Specifies a class path that<br>contains the JAR files for this  |
| Applications                                                                                                    | Configuration                                                                                             |               | library. Press Enter to separate<br>class path entries. Entries |
| Services                                                                                                    |                                                                                                    |               | must not contain path                                           |
| Resources                                                                                                    | General Properties                                                                                        |               | ';' or ':'). Class paths can                                    |
| Security                                                                                                    | * Scope                                                                                                   |               | names that can be substituted                                   |
| Environment                                                                                                    | cells:lawsonsrvCell01                                                                                     |               | using a variable map.                                           |
| <ul> <li>Virtual hosts</li> <li>Update global Web server plug-in configuration</li> <li>WebSphere variables</li> <li>Shared libraries</li> <li>Replication domains</li> <li>URIGroups</li> <li>WRIGhtmen</li> </ul>                                                                                                    | * Name<br>RQC<br>Description                                                                              |               | Page help<br>More information about this<br>gage                |
|                                                                                                    | + Carcasth                                                                                                |               |                                                                 |
| El System administration                                                                                                    | lawson9/gen/java/jar/IOS.jar                                                                              |               |                                                                 |
| Disers and Groups                                                                                                    | //avson9/gen/java/thirdParty/commons-codec-1.3.jar<br>//avson9/gen/java/thirdParty/ehcache-core-1.7.2.jar |               |                                                                 |
| The state of the state of the s | //lawson9/gen/java/thirdParty/slf4j-api-1.5.8.jar<br>//lawson9/gen/java/thirdParty/slf4j-jdk14-1.5.8.jar  |               |                                                                 |
|                                                                                                    | Native Library Path                                                                                       |               |                                                                 |
| E UDDI                                                                                                    | Class Loading Class Loading Use an isolated class loader for this shared library                          |               |                                                                 |
|                                                                                                    | Apply OK Reset Cancel                                                                                     |               |                                                                 |
|                                                                                                    |                                                                                                    |               |                                                                 |
| /ibm/console/libraryDetail.do                                                                                                    |                                                                                                    | •             | Local intranet 🔍 100% 🔹 .:                                      |

**Step 4:** Fill in name "RQC" and classpath values.

Click OK.

rqc-install-lawsonsrv.doc

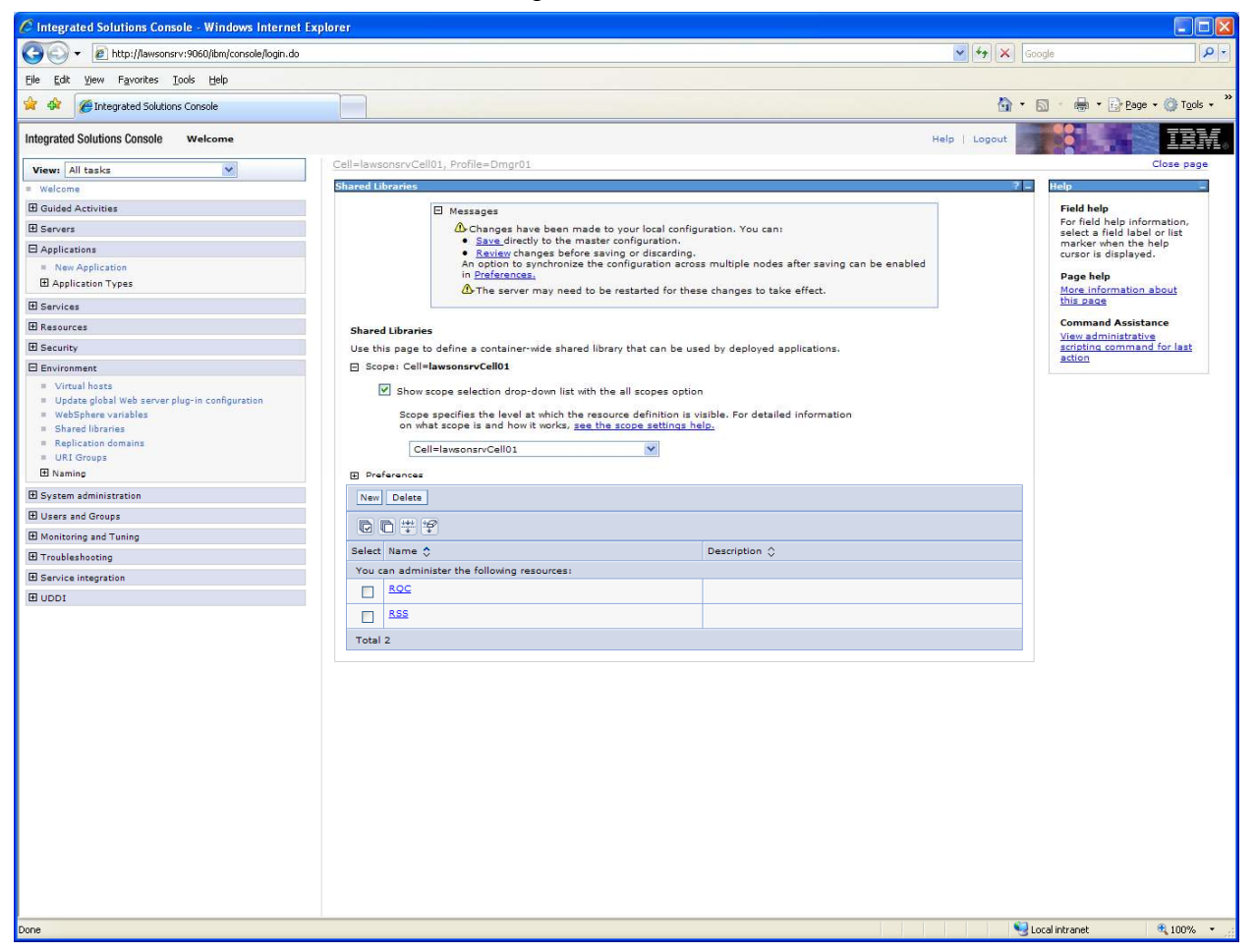

Step 4 c: Click "Save" to master configuration.

rqc-install-lawsonsrv.doc

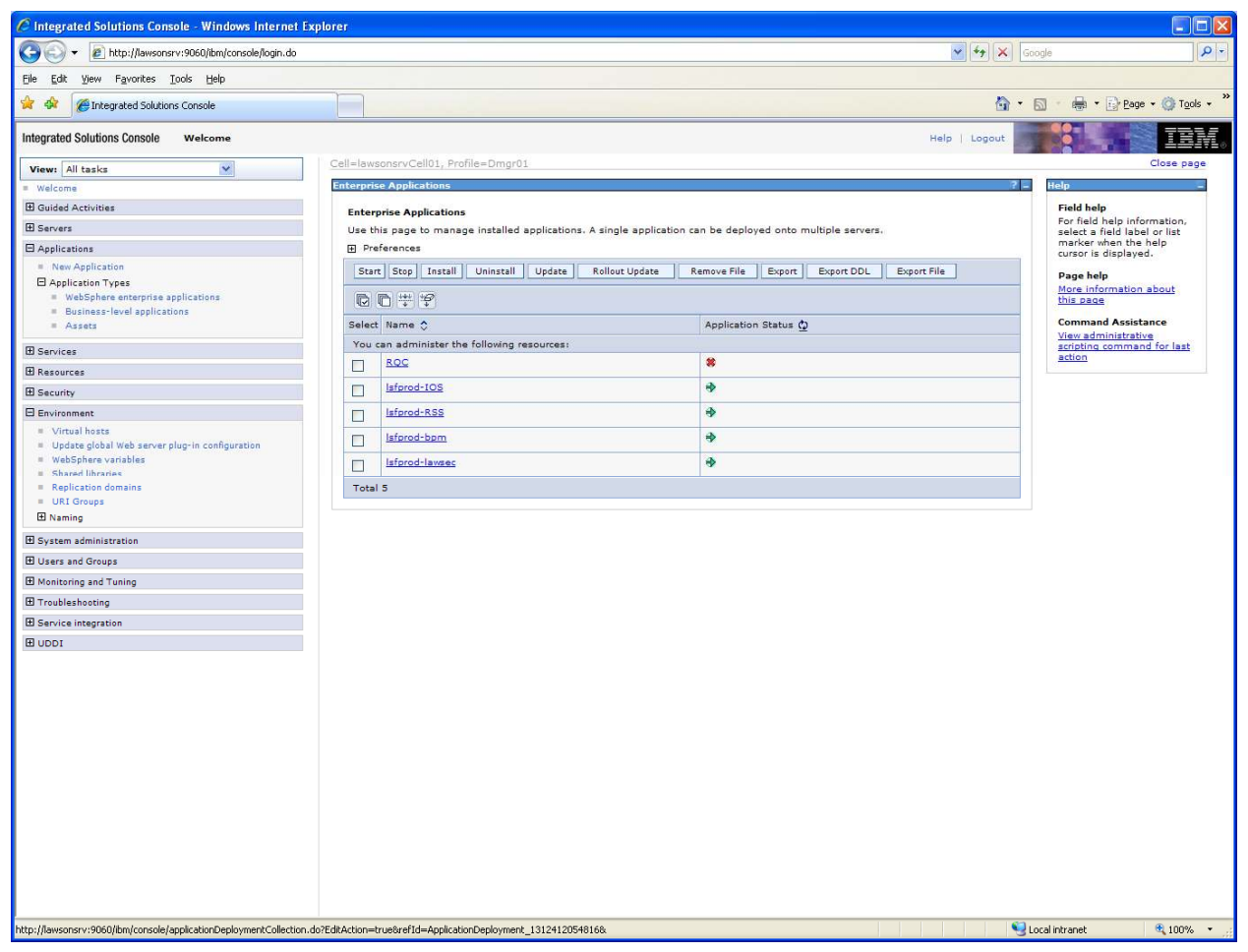

Step 5: Go to Applications, expand Application Types, click Websphere Enterprise Applications.

The above screen will appear (with applications appropriate to your installation).

Step 6: Click RQC.

rqc-install-lawsonsrv.doc

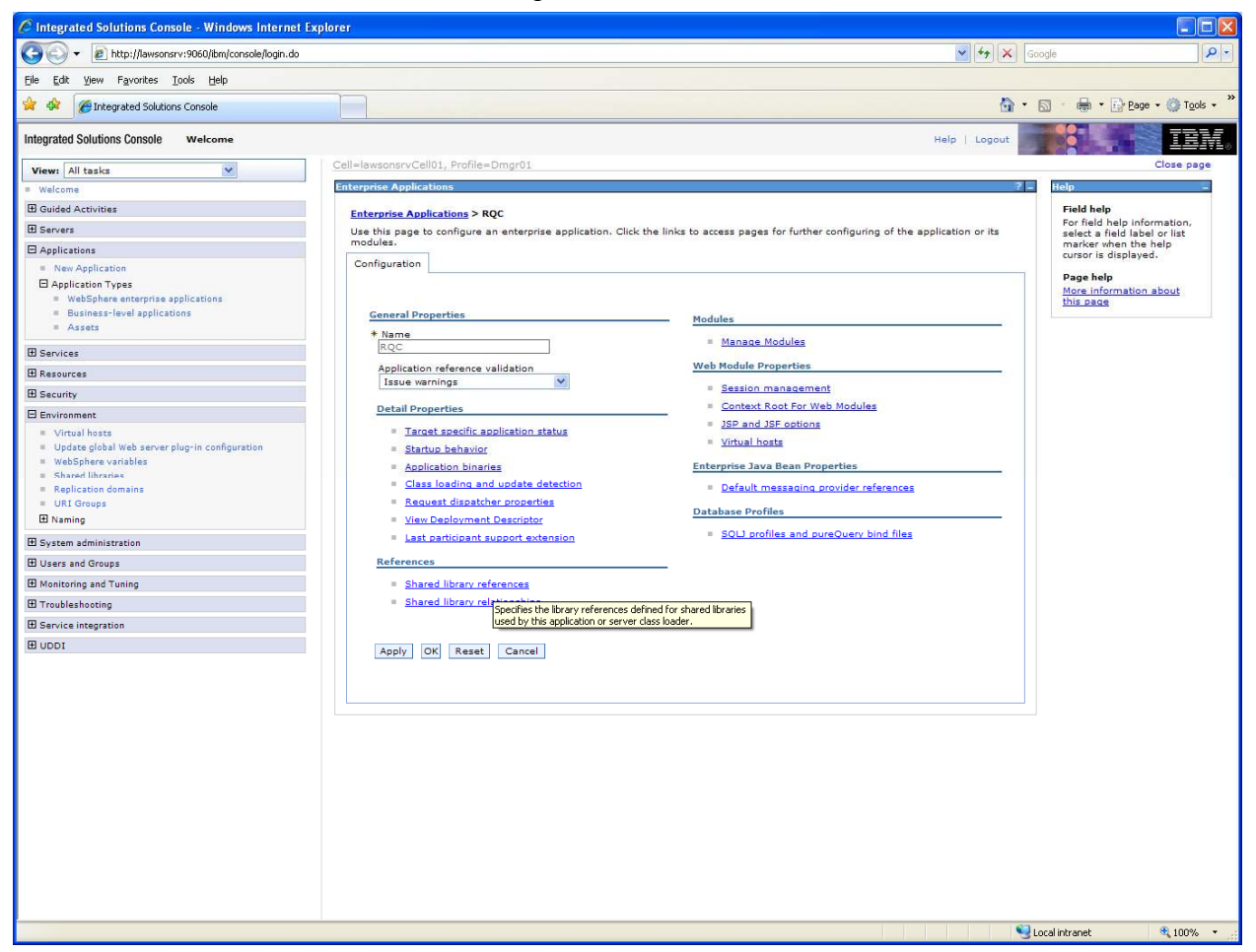

Step 7 : Click Shared Library References.

rqc-install-lawsonsrv.doc

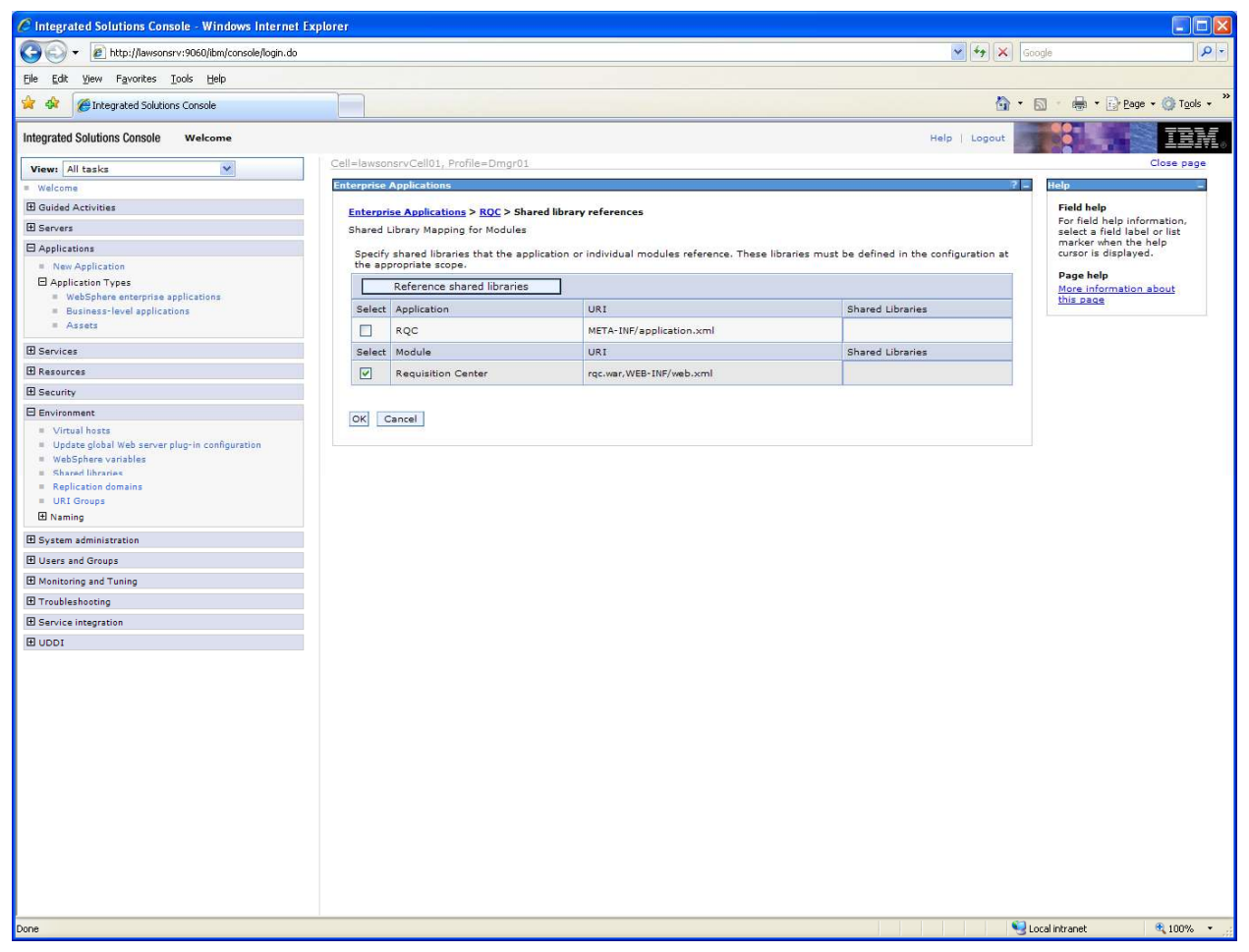

Step 8: Select the Requisition Center module and click Reference Shared Libraries.

rqc-install-lawsonsrv.doc

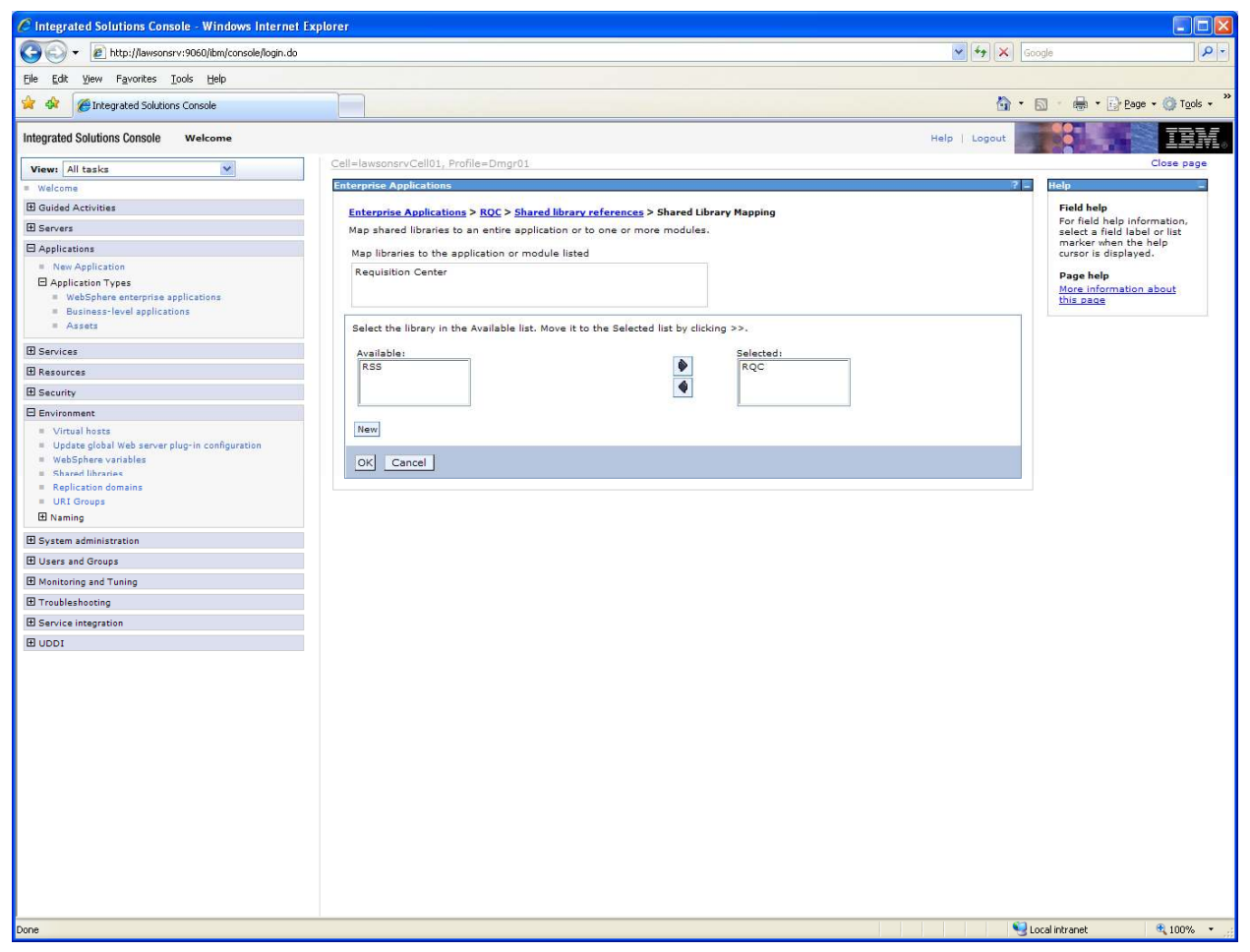

Step 9: After moving RQC from Available list to Selected list.

Step 10: Click OK

rqc-install-lawsonsrv.doc

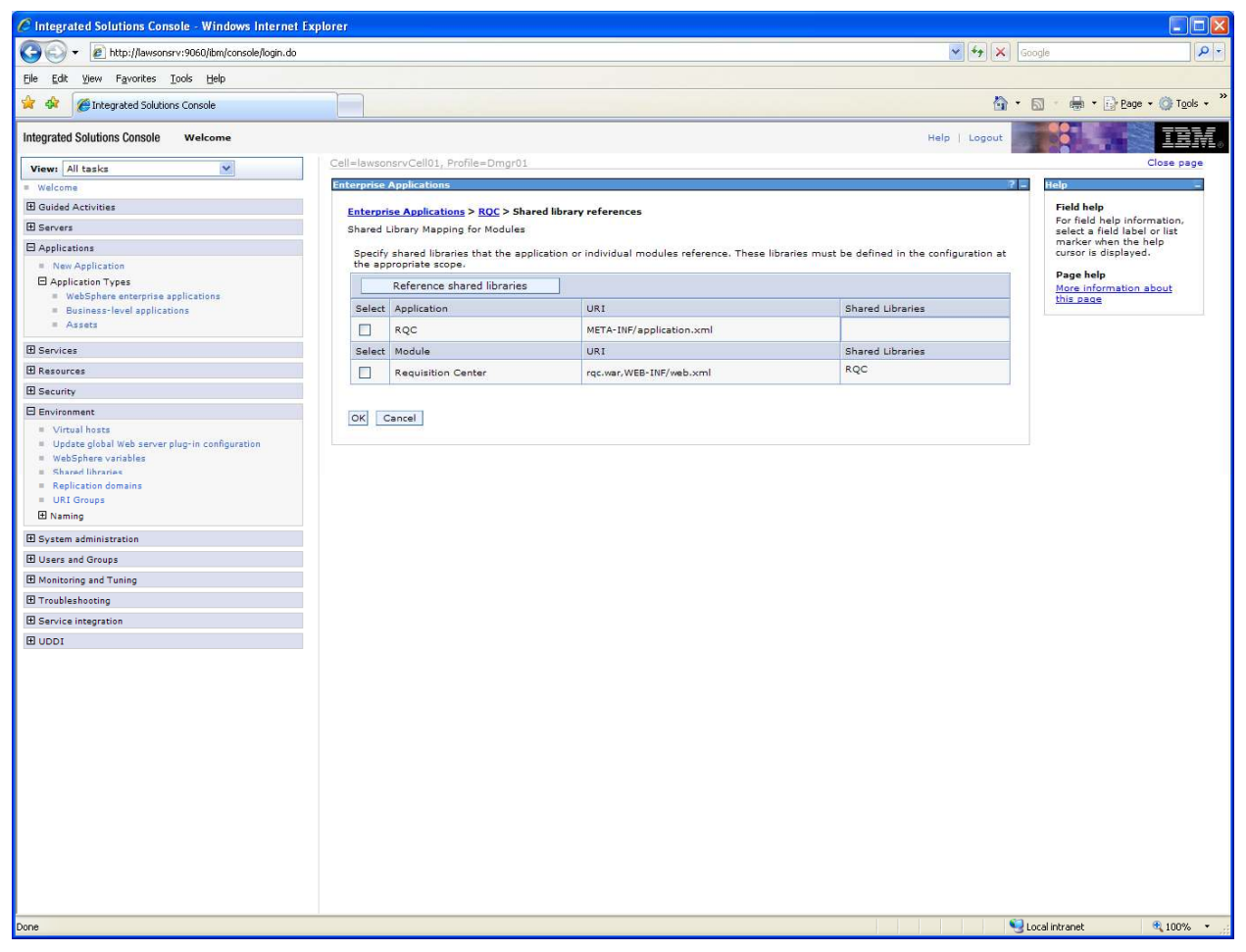

Step 11: Click OK again.

rqc-install-lawsonsrv.doc

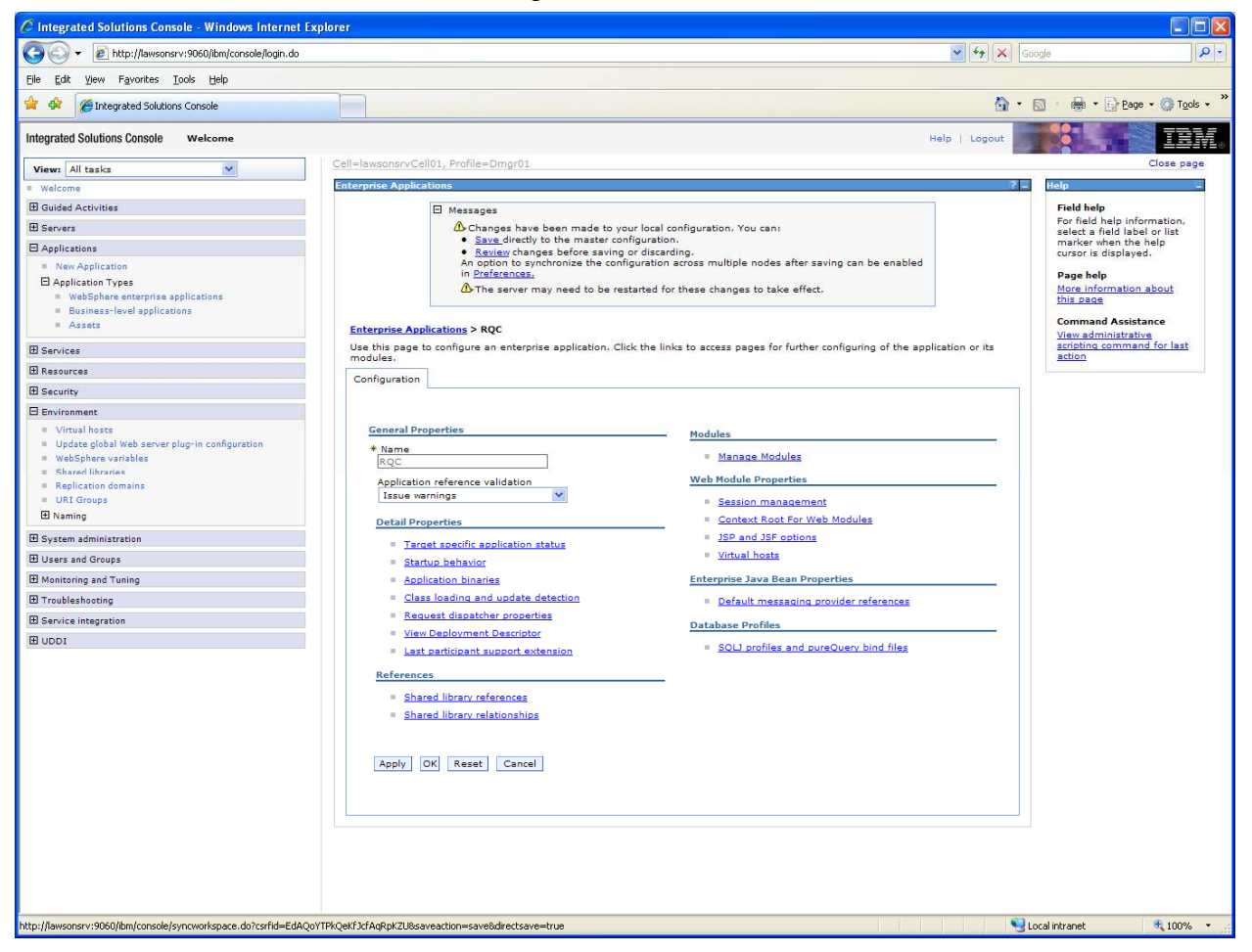

Prior to Save in step 12

rqc-install-lawsonsrv.doc

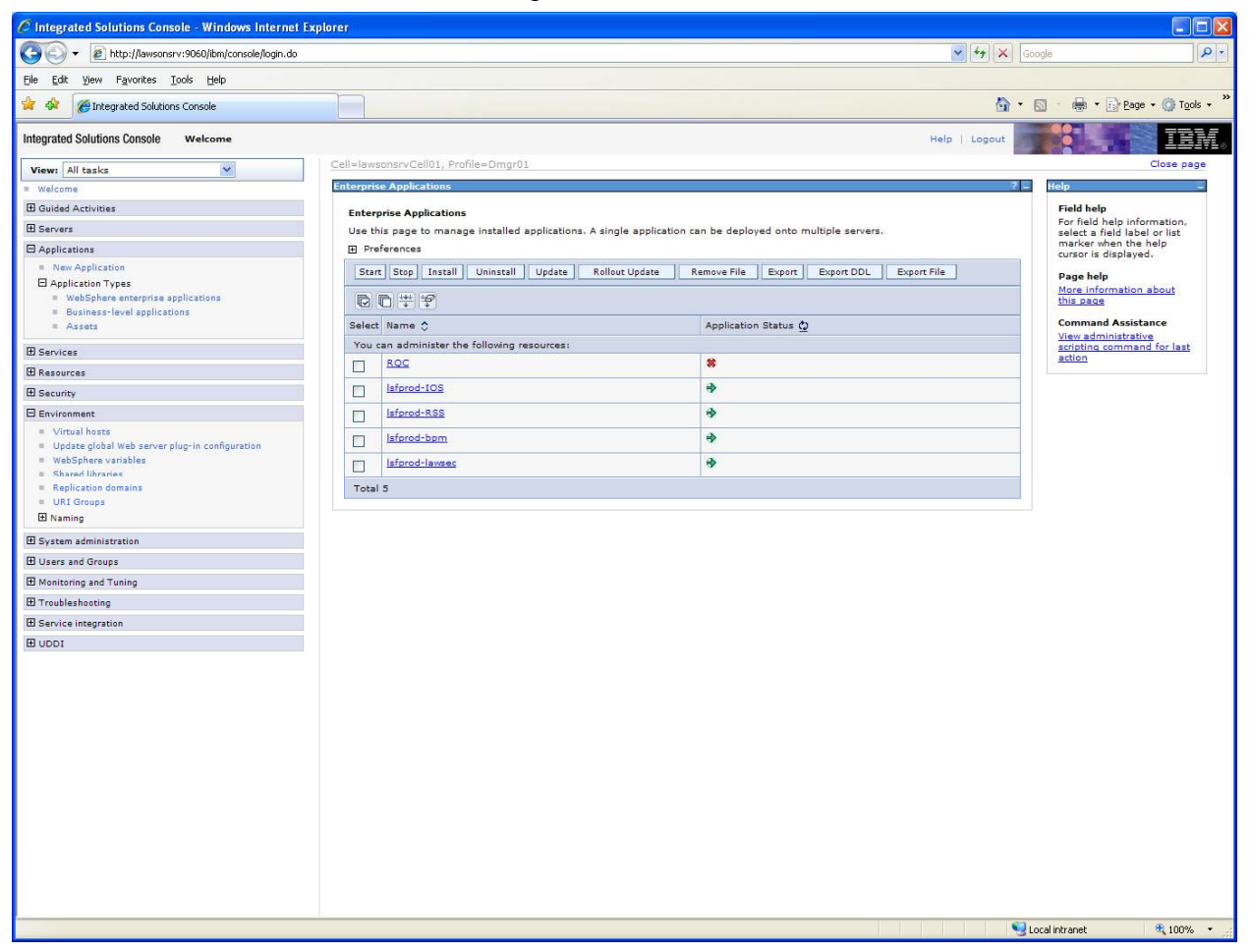

Step 12: Save: Above screenshot is after Save in step 12.

Note: The RQC application is not running. I started the application after Creating Bookmarks as outlined on page 14 of the Installation Guide.

## Page 13: Deliver Template via SSOCONFIG

| Host: lawsonsrv <0>                                                      |                                        |                        |  |  |  |  |  |  |  |
|--------------------------------------------------------------------------|----------------------------------------|------------------------|--|--|--|--|--|--|--|
| <u>File E</u> dit <u>V</u> iew <u>S</u> etup <u>W</u> indow <u>H</u> elp |                                        |                        |  |  |  |  |  |  |  |
|                                                                          |                                        |                        |  |  |  |  |  |  |  |
| [lawsonsrv:lawadm:/var/home/lawadm]> pwd                                 |                                        |                        |  |  |  |  |  |  |  |
| /lawson9/gen/install/agen                                                | /lawson9/gen/install/agents            |                        |  |  |  |  |  |  |  |
| Llawsonsrv:lawadm:/var/n/<br>Customer_cobr91_vml%                        | omeziawadmjz is<br>Finance cobn91 yml% | ree service cobn91 vml |  |  |  |  |  |  |  |
| Customer.xml                                                             | Finance.xml                            | rss service.xml        |  |  |  |  |  |  |  |
| Employee_cohp91.xml*                                                     | Requester_cohp91.xml*                  | Vendor_cohp91.xml*     |  |  |  |  |  |  |  |
| Employee.xml                                                             | Requester.xml                          | Vendor.xml             |  |  |  |  |  |  |  |
| enwisen.xml<br>[lawsenseu:lawsdm:/use/b                                  | rqc_service.xml                        |                        |  |  |  |  |  |  |  |
| Liawsonsrv - Lawadiii - 7 var 7 h                                        | olley Lawadili J>                      |                        |  |  |  |  |  |  |  |
|                                                                          |                                        |                        |  |  |  |  |  |  |  |
|                                                                          |                                        |                        |  |  |  |  |  |  |  |
|                                                                          |                                        |                        |  |  |  |  |  |  |  |
|                                                                          |                                        |                        |  |  |  |  |  |  |  |
|                                                                          |                                        |                        |  |  |  |  |  |  |  |
|                                                                          |                                        |                        |  |  |  |  |  |  |  |
|                                                                          |                                        |                        |  |  |  |  |  |  |  |
|                                                                          |                                        |                        |  |  |  |  |  |  |  |
|                                                                          |                                        |                        |  |  |  |  |  |  |  |
|                                                                          |                                        |                        |  |  |  |  |  |  |  |
|                                                                          |                                        |                        |  |  |  |  |  |  |  |
|                                                                          |                                        |                        |  |  |  |  |  |  |  |
|                                                                          |                                        |                        |  |  |  |  |  |  |  |
|                                                                          |                                        |                        |  |  |  |  |  |  |  |
|                                                                          | Open                                   |                        |  |  |  |  |  |  |  |

cd \$GENDIR/install/agents (pwd command shows I am in that directory).

"ls" command to see contents of the directory.

Following step not shown: Step 1:cp rqc\_service.xml rqc\_service\_cohp91.xml

| 🗏 Host: lawsonsrv <0>                                                                                                    |
|----------------------------------------------------------------------------------------------------|
| <u>Eile Edit V</u> iew <u>S</u> etup <u>W</u> indow <u>H</u> elp                                                                                                    |
| 🖻 🖶 🖻 🛍 🖏 🎢 🚟 🍇 🗛 I. 🔜 ?                                                                                                    |
| K!<br>Proprietary Program Material                                                                                                    |
| This material is proprietary to Lawson Software, and is not to be<br>reproduced or disclosed except in accordance with software contract<br>provisions, or upon written authorization from Lawson Software. |
| Copyright (c) 2005 by Lawson Software. All Rights Reserved.<br>Saint Paul, Minnesota                                                                                                    |
| /                                                                                                    |
| <pre>KBATCH_LOAD&gt;</pre>                                                                                                    |
| <pre><hasuredent(al>TRUE</hasuredent(al><br/><loginscheme name="Form"><br/><ref_servicename>SSOP</ref_servicename><br/><serviceurl>http://lawsonsry.highpointnc.gov/rgc</serviceurl></loginscheme></pre>    |
| EURL>                                                                                                    |
| <br><loginprocedure>Form based</loginprocedure><br>                                                                                                    |
|                                                                                                    |
| [lawsonsrv:lawadm:/var/home/lawadm]>                                                                                                    |
| Open                                                                                                    |

**Step 2**: vi "rqc\_service\_cohp91.xml" and modify <SERVICEURL>...</SERVICEURL> as appropriate.

**Step 3**: ssoconfig –l SSOCONGIGPASS rqc\_service\_cohp91.xml (screenshot not shown for security purposes, password must be entered in clear text).

**Step 4:** Repeat for Requester\_cohp91.xml. Did not have to modify the file since it had already been created for RSS.

**Step 6:** ssoconfig –l SSOCONGIGPASS Requester\_cohp91.xml NOTE: I omitted this step the first time and had to come back to execute it after running the LO920 job outlined on page 14 of the installation guide.

### Page 14: Create Bookmarks

| 🖳 Host: lawsonsrv <0>                                                         |  |
|-------------------------------------------------------------------------------|--|
| <u>File Edit View Setup Window H</u> elp                                      |  |
| 🖻 🖬 🛍 🖏 🎢 🚟 🥸 🗛 I. 🔜 ?                                                        |  |
| [lawsonsrv:lawadm:/var/home/lawadm]> cp LAWSONLD LAWSONLD.priortoRQC.0803201: |  |
| cp: overwrite LAWSONLD.priortoRQC.08032011 (yes/no)? y                        |  |
| [Tawsonsrv:Tawadm:/var/nome/Tawadm]/ cp_LAw5UNLD.snopping.csv_LAw5UNLD        |  |
|                                                                               |  |
|                                                                               |  |
|                                                                               |  |
|                                                                               |  |
|                                                                               |  |
|                                                                               |  |
|                                                                               |  |
|                                                                               |  |
|                                                                               |  |
|                                                                               |  |
|                                                                               |  |
|                                                                               |  |
|                                                                               |  |
|                                                                               |  |
|                                                                               |  |
|                                                                               |  |
|                                                                               |  |
|                                                                               |  |
| Open                                                                          |  |

**Step 1:** cd \$LAWDIR/logan/work/LAWSONLD not shown.

**Step 2:** make copy of original bookmark (note: I had already made a backup prior to theses screenshots, hence the warning about overwriting LAWSONLD.priortoRQC.08032011).

Step 3: cp LAWSONLD.shopping.csv LAWSONLD

rqc-install-lawsonsrv.doc

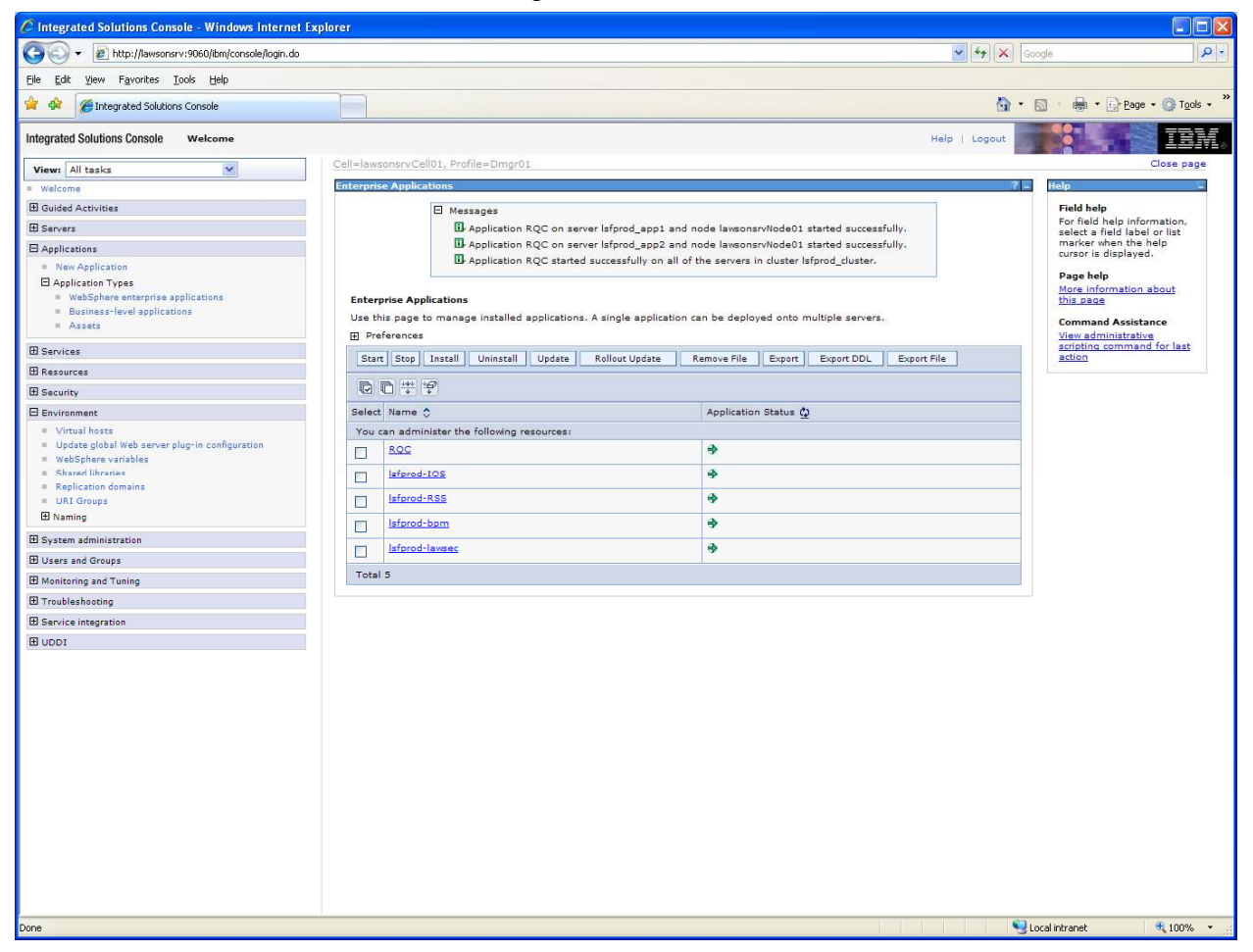

In the IBM console I selected RQC then pressed Start at this point.

rqc-install-lawsonsrv.doc

| 🖉 Lawson portal - Lawson Upgra | des (LO920) - Windows Internet Explorer                                                                                                    |                               |                          |
|--------------------------------|----------------------------------------------------------------------------------------------------|-------------------------------|--------------------------|
| 🕝 🕢 👻 🙋 http://lawsonsrv.hig   | hpointn:gov/lawson/portal/                                                                                                    | Soogle                        | P -                      |
| Ele Edit View Favorites Tools  | Help                                                                                                    |                               |                          |
| 🚖 🔅 🍘 Lawson portal - Lawson l | .bpgrades (L.0920)                                                                                                    | 🟠 • 🗟 · 🖶 • 🕞 Beg             | e 🔹 🎯 T <u>o</u> ols 🔹 🎇 |
| LAWS                           | Lawson Upgrades (LO920)                                                                                                    | Welcome David Britton to LOG/ | AN [logout]              |
| Home                           | » + Add / Change - Delete 4 Previous 2 Inquire > Next Inquire -                                                                                                    |                               | Related Forms 👻          |
| Print Env.                     |                                                                                                    | ,                             |                          |
| RSS Debug                      | Submit Reports Job Sched Print Mgr                                                                                                    |                               |                          |
| IOS Test Communication         | Job Name 1,09200803 6                                                                                                    |                               |                          |
| IOS User info                  | Tob Description loga for ROC install                                                                                                    |                               |                          |
| EFS Install Validator          | Lines Name State State |                               |                          |
| EFS Config Assistant           | User Haine jsdavid 🔄 David Bircon                                                                                                    |                               |                          |
| LSN Install Validator          | Data Area/ID LOGAN                                                                                                    |                               |                          |
| LSN Config Assistant           | Parameters                                                                                                    |                               |                          |
| LSN Admin Console              |                                                                                                    |                               |                          |
| LSN on erprpt2                 | Run Mode U 🕞 Update Mode                                                                                                    |                               |                          |
| FTP-cnvexp                     |                                                                                                    |                               |                          |
| DME Query                      |                                                                                                    |                               |                          |
| DME Query via HTTP:            |                                                                                                    |                               |                          |
| servlet What                   |                                                                                                    |                               |                          |
| Smart Notes alternate          |                                                                                                    |                               |                          |
| Image Browser                  |                                                                                                    |                               |                          |
| EFS Install Validator for er   |                                                                                                    |                               |                          |
| EFS Config Assistant for erp   |                                                                                                    |                               |                          |
| Myimages                       |                                                                                                    |                               |                          |
| webSphere Admin: lawsonrpt     |                                                                                                    |                               |                          |
| websphere Admin: lawsonsrv     |                                                                                                    |                               |                          |
| ACH transfer                   |                                                                                                    |                               |                          |
| Run I Ri report directly       |                                                                                                    |                               |                          |
| Inbasket ProcessFlow           |                                                                                                    |                               |                          |
| Tohs and Penorts               |                                                                                                    |                               |                          |
| CoHP Employee 55               |                                                                                                    |                               |                          |
| Requisitions Self-Service 🔹    |                                                                                                    |                               |                          |
| Line Status                    |                                                                                                    |                               |                          |
| Status                         |                                                                                                    |                               |                          |
| Requester Shopping Lists       |                                                                                                    |                               |                          |
| Approvals                      |                                                                                                    |                               |                          |
| Shopping                       |                                                                                                    |                               |                          |
| Utilities                      |                                                                                                    |                               |                          |
| Receiving                      |                                                                                                    |                               |                          |
| CoHP Manager SS                |                                                                                                    |                               |                          |
|                                |                                                                                                    |                               |                          |
| Done                           |                                                                                                    | Scal intranet                 | at 100% 🔹 👘              |

**Step 4:** Add a LO920 job in LOGAN. Use the Update Mode option.

Step 5: Click Submit.

| C http   | ://lawsonsrv.highpointnc.gov/servlet/Report?action=PDF&file=/lawson9/law/print/isdavid/lo92 - Windows In 🔳 🗖 🛽 | <    |
|----------|----------------------------------------------------------------------------------------------------|------|
| B        | 💾 🍰 + 🕼 🧼 🗍 / 3 🛛 😕 🚳 60.1% + 🛛 拱 🔀 Find                                                                       |      |
| Ē        | Lawson Upgrades<br>L0920 Date: 08/03/11 JOB SUEMISSION FARAMETERS<br>Time: 19:27 JOB SUEMISSION FARAMETERS     | ^    |
| L        | Uper Name: indevid<br>Job Name : 109200803<br>Step Nbr : 1                                                     |      |
| 60       | Run Mode: U Update Mode                                                                                        | III. |
| ?        |                                                                                                    |      |
|          |                                                                                                    |      |
|          |                                                                                                    |      |
|          |                                                                                                    |      |
|          |                                                                                                    |      |
|          |                                                                                                    |      |
| Ø        |                                                                                                    |      |
| <b>%</b> | 22                                                                                                    | *    |

Output from LO920 job (first time I executed LO920. I had to run a second time after executing ssoconfig for Requester\_cohp91.xml).

| 🖉 http | //lawsonsrv.highpointnc.gov/servlet/Report?action=PDF&file=/lawson9/lav                                                                                                    | w/print/isdavid/lo92 - Windows In 🔳 🗖 🗙                                                                                                    |
|--------|----------------------------------------------------------------------------------------------------|----------------------------------------------------------------------------------------------------|
| þ      | 💾   🚑 +    🦆 🧅 2   3    💿 💌 60.1% +    拱 🚺    Find                                                                                                    | , The second second se |
| Ē      | Lawson Upgrades<br>L0920 Date 08/03/11 Lawson Book Mark Upgrades<br>Time 19:27                                                                                                    | Page 1                                                                                                    |
|        | Uggrade Report: Active Mode - Will Update Database.<br>CSV Line Lawson Book Mark Located Under Message<br>00000001 FORTALADMIN Top Level Bookmark has been changed.<br>Name:Portal Administration Description:Portal Administration | Url:                                                                                                    |
| 0      | 0000002 ADMINHOME Chg all Occurances Bookmark has been changed.<br>Name:Adminatration Home Page Description:Administration Home Page<br>00000023 BOLENGE Chg all Occurances Bookmark has been changed.                              | Url:admin/home.htm                                                                                                    |
|        | Name:Role Manager Description:Role Manager that been changed.<br>00000004 OFFICEMSR Chg all Occurances Bookmark has been changed.<br>Name:Bookmark Manager Description:Bookmark Manager                                             | Url:admin/rolemgr/<br>Url:admin/officemanager/                                                                                                    |
|        | 00000005 LAWSONTERMINAL Chg all Occurances Bookmark has been changed.<br>Name:Lawson Terminal Description:Lawson Terminal                                                                                                    | Url:utility/lawterminal.htm                                                                                                    |
|        | 00000006 FORTALUTILCFDELETE Chg all Occurances Bookmark has been changed.<br>Name:Delete Custom Forn Description:Delete Custom Form                                                                                                 | Url:utility/formdel.htm                                                                                                    |
|        | 00000007 FORTALUTILCFINDEX Chg all Occurances Bookmark has been changed.<br>Name:Rebuild Custon Form Index Description:Rebuild Index for Custom Forms                                                                               | Url:utility/bldindex.htm                                                                                                    |
|        | 00000008 FORTALUTILCFFDL Chg all Occurances Bookmark has been changed.<br>Name:Set Custon Form Data Area Description:Set Data Area For Custom Form                                                                                  | Url:utility/formpdl.htm                                                                                                    |
|        | 00000009 FORTALCFGFORTAL Chg all Occurances Bookmark has been changed.<br>Name:Portal Configuration Description:Show Portal Configuration                                                                                           | Url:admin/confighost.htm?TYPE=PORTAL                                                                                                    |
|        | 00000010 FORTALCFGIOS Chg all Occurances Bookmark has been changed.<br>Name:IOS Configuration Description:Show IOS Configuration                                                                                                    | Url:admin/confighost.htm?TYPE-IOS                                                                                                    |
|        | 00000011 FORTALCFGSSO Chg all Occurances Bookmark has been changed.<br>Name:SSO Configuration Description:Show SSO Configuration                                                                                                    | Url:admin/confighost.htm?TYPE=SSO                                                                                                    |
|        | 00000012 IOSCACHEREFRESH Chg all Occurances Bookmark has been changed.<br>Name:IOS Cache Refresh Description:IOS Cache Refresh                                                                                                    | Url:admin/cacherefresh.htm                                                                                                    |
|        | 00000013 FORTALRPTS Top Level Bookmark has been changed.<br>Name:Jobs and Reports Description:Jobs and Reports                                                                                                    | Url:                                                                                                    |
|        | 00000014 JOBLIST Chg all Occurances Bookmark has been changed.<br>Name:Job List Description:List all jobs                                                                                                    | Url:reports/joblist.htm                                                                                                    |
|        | 00000015 PRTFILES Chg all Occurances Bookmark has been changed.<br>Name:Print Manager Description:List all print files                                                                                                    | Url:reports/printfiles.htm                                                                                                    |
|        | 00000016 JOBSCHED Chg all Occurances Bookmark has been changed.<br>Name:Job Schedule Description:Show Job Schedule                                                                                                    | Url:reports/jobschedule.htm                                                                                                    |
| Ø      | 00000017 JOBDEF Chg all Occurances Bookmark has been changed.<br>Name:Multi-Step Job Definition Description:Show Multi-Step Job Definition                                                                                          | Url:reports/jobdef.htm                                                                                                    |
| ÷      |                                                                                                    |                                                                                                    |

| C http   | ://lawsonsrv.highpoint                               | nc.gov/servle | et/Report?action=PDF&file=/ | lawson9/law/print/isdavid/lo92 | - Windows In 🔳 🗖 🔀 |
|----------|------------------------------------------------------|---------------|-----------------------------|--------------------------------|--------------------|
| B        | 🗎 🖉 · 💠                                              | 3 / 3         | 60.1% 🕶 😽                   | Find -                         |                    |
| <u>i</u> | Lawson Upgrade:<br>L0920 Date 08/03/11<br>Time 19:27 | S             | Lawson Upgrade Tota         | la                             | Page 2             |
| L        | Book Mark Totals:<br>Added<br>Updated<br>In Error    | 17<br>0       |                             |                                |                    |
| 66       |                                                      |               |                             |                                |                    |
| ?        |                                                      |               |                             |                                |                    |
|          |                                                      |               |                             |                                |                    |
|          |                                                      |               |                             |                                |                    |
|          |                                                      |               |                             |                                |                    |
|          |                                                      |               |                             |                                |                    |
|          |                                                      |               |                             |                                |                    |
| Ø        |                                                      |               |                             |                                |                    |
| -        |                                                      |               |                             |                                |                    |
|          |                                                      |               |                             |                                |                    |

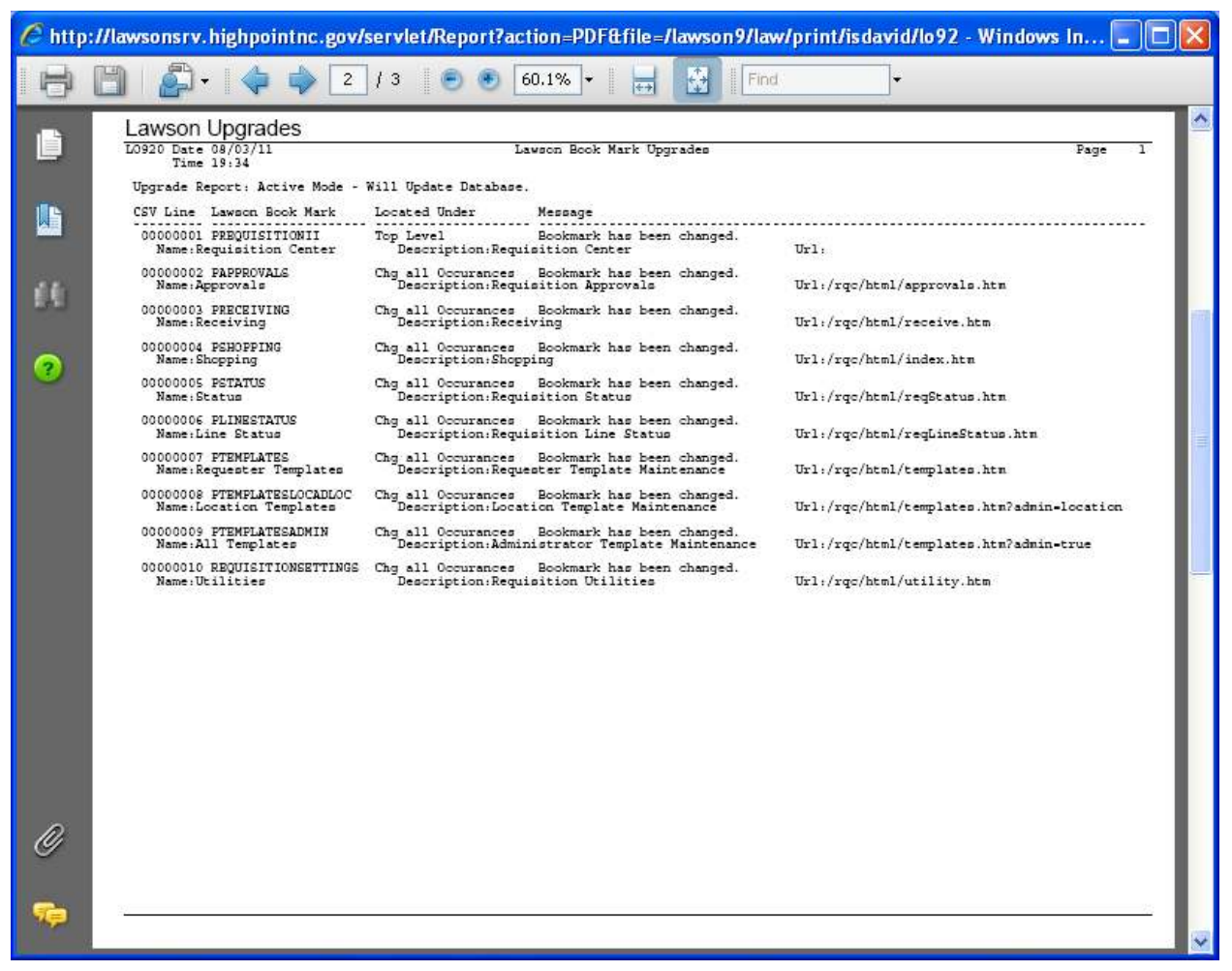

Output from second run after executing ssoconfig for Requester\_cohp91.xml.

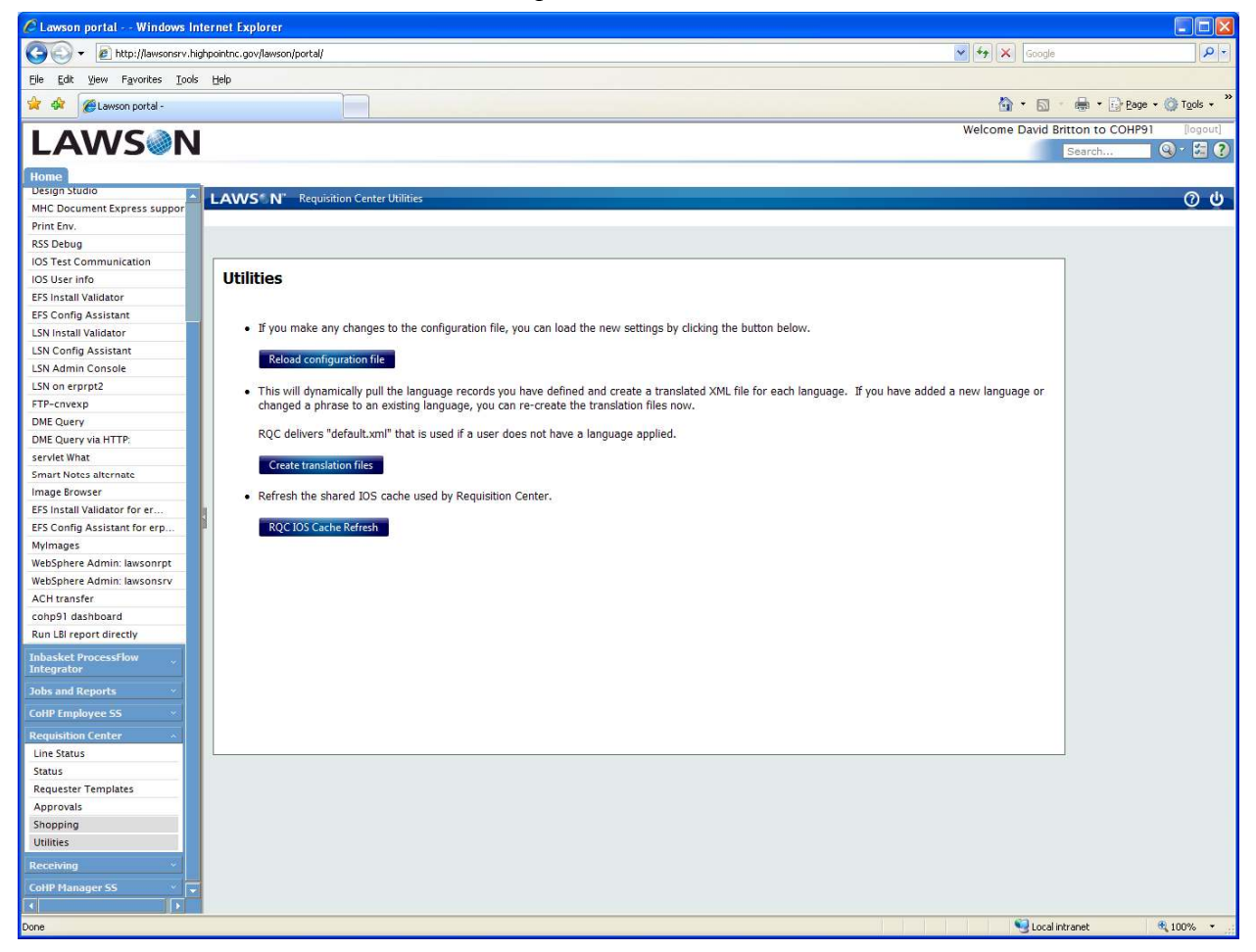

Step 6: Verify the bookmarks for RQC appear.

We have had problems with IE updating correctly after modifying the Portal so I performed the following steps (we had all of our users perform the same steps).

Log out of lawson Close all open IE windows Open IE – goes to my home page Delete temporary files, history, form data (IE 7). Close IE Open IE, go to Lawson

I then saw the Requisition Center in my Navigation Bar.

#### **Page 15: Testing the Installation**

#### Set Up User ID

Steps 1 and 2 not shown.Step3: Click Requisition Center then the Utilities link.Step 4: Click the Reload Configuration File button Click the RQC IOS Cache refresh button

David Britton

46 of 47 City of High Point, NC

http://www.highpointnc.gov/

## **Run the Requisition Center**

| Requisition Center - V  | Vindows Internet Explorer  |                     |                   |                                                          |
|-------------------------|----------------------------|---------------------|-------------------|----------------------------------------------------------|
| LAWS N' RQC F           | ind / Shop Inquire Profile |                     |                   | Welcome, PATTY SYKES 👩 🔱                                 |
| Basic Detail Profile    | Accounting User Fields     | Comments            | Requisition Lines |                                                          |
| Requester               | FIPATTY<br>PATTY SYKES     |                     | Item Q No Items   | uantity Cost                                             |
| Requisition             |                            |                     |                   |                                                          |
| Creation Date           |                            |                     |                   |                                                          |
| Requisition Status      |                            |                     |                   |                                                          |
| Reference Number        |                            | -                   |                   |                                                          |
| Requisition Description | 1000                       |                     |                   |                                                          |
| Company                 | 1000                       | City of High Point  |                   |                                                          |
| Requesting Location     | 22400                      | Purchasing Division |                   |                                                          |
| Requested Delivery Date | e mm/dd/yyyy               |                     |                   |                                                          |
| Priority                |                            |                     |                   |                                                          |
| Deliver To              |                            | - 1                 |                   |                                                          |
| Commodity Code          | ,                          |                     |                   |                                                          |
|                         |                            |                     |                   |                                                          |
|                         |                            |                     |                   |                                                          |
|                         |                            |                     |                   |                                                          |
|                         |                            |                     |                   |                                                          |
|                         |                            |                     |                   |                                                          |
|                         |                            |                     |                   |                                                          |
|                         |                            |                     |                   |                                                          |
|                         |                            |                     |                   |                                                          |
|                         |                            |                     |                   | Total Quantity: 0<br>Total Cost: 0<br>Number of Lines: 0 |
| 4                       |                            |                     | New               | Clear Print Relaase                                      |
|                         |                            |                     |                   |                                                          |

Click on the Shopping Bookmark.

And life is good<sup>©</sup>